# 三 SMARTアドレス帳

管理画面操作ガイド

改訂日付:2024年3月19日

# 改訂履歴

| 改訂日付       | 修正箇所         | 修正内容                                                                           |
|------------|--------------|--------------------------------------------------------------------------------|
| 2020/8/27  | 1.           | ページ構成を修正                                                                       |
|            | 7-2.         | 端末情報編集画面のキャプチャを変更                                                              |
| 2021/2/18  | 5-2.         | 統括管理者と総合管理者が登録されている全ての共有グループを参照可<br>能となる説明を追記                                  |
|            | 7-16.        | リマインダーメールが送信される条件(1週間後)を追記<br>全社アドレス共有機能をご利用時に部署名を共有グループとして配信す<br>ることができる説明を追記 |
| 2021/8/19  | 1-1.         | 契約情報管理画面の参照を統括管理者のみに変更。(総合管理者を除外)                                              |
|            | 7-17.        | 契約サイトからのお申し込みの場合の契約情報管理画面は契約サイトを<br>表示するよう修正                                   |
| 2022/5/26  | 7-4.<br>7-5. | 100件ずつ分割してインポートの記述を削除                                                          |
|            | 7-16.        | キャプチャを変更                                                                       |
| 2022/11/15 | 7-14.        | ご利用開始手続きの設定を追記                                                                 |
|            | 7-16.        | 会社アドレス帳の会社名同期機能、アプリのアカウント移動機能を追記                                               |
| 2024/3/19  | 7-11.        | パスワード間違い10回連続でアカウントロックされる旨を追記                                                  |
|            | 7-14.        | アプリタブ設定と自動同期設定の詳細を追記                                                           |

# 目次

| <b>1.</b><br>1-1. | 「SMARTアドレス帳」管理画面<br>権限別サービス利用範囲一覧  |
|-------------------|------------------------------------|
| <b>2.</b><br>2-1. | <b>サービス利用開始設定</b><br>サービス利用開始設定を行う |
| 3                 | 利用IDの新規追加                          |
| 3-1.              | 利用IDを新規追加する                        |
| 4.                | 会社アドレス帳のご利用について                    |
| 4-1.              | 会社アドレス帳機能一覧                        |
| 4-2.              | 会社アドレス帳の概要                         |
| 4-3.              | 連絡先を検索する                           |
| 4-4.              | 対象部署を選択する①                         |
| 4-5.              | 選択した部署を訂正・変更する                     |
| 4-6.              | 対象部署を選択する②                         |
| 4-7.              | 検索結果を表示する                          |
| 4-8.              | 社員を追加する(1件ずつ登録する)                  |
| 4-9.              | 社員を追加する(ファイルで一括登録する)               |
| 4-10.             | 部署を登録・編集・削除する                      |
| 4-11.             | 新規部署を登録する                          |
| 4-12.             | 部署を登録・編集・削除する(部署一覧から操作)            |
| 5.                | 共有アドレス帳のご利用について                    |

- 5-1. 共有アドレス帳機能一覧
- 5-2. 共有アドレス帳の概要
- 5-3. 新しいグループを追加する
- 5-4. グループを検索する
- 5-5. グループ情報を閲覧する
- 5-6. グループ情報を編集する

目次

#### 6. 個人アドレス帳のご利用について

- 6-1. 個人アドレス帳機能一覧
- 6-2. 個人アドレス帳の概要
- 6-3. 連絡先を検索・閲覧する
- 6-4. 新規連絡先を登録する
- 6-5. 連絡先を編集する
- 6-6. 連絡先を削除する
- 6-7. グループに連絡先を追加、削除する
- 6-8. 新規グループを登録する

#### 7. 各種設定のご利用について

- 7-1. パスワードを変更する
- 7-2. 登録端末情報を閲覧・解除する
- 7-3. アドレス帳データをインポート・エクスポートする
- 7-4. 会社アドレス帳データをインポート・エクスポートする
- 7-5. 個人アドレス帳データをインポート・エクスポートする
- 7-6. 共有アドレス帳データをエクスポートする
- 7-7. パスワードー括登録CSVデータをインポート・エクスポートする
- 7-8. IP制限
- 7-9. IP制限(IP設定の追加)
- 7-10. IP制限(IP設定の編集)
- 7-11. アカウントロックを解除する
- 7-12. 管理ユーザーを表示する
- 7-13. 管理ユーザーを新規登録する
- 7-14. 管理ユーザーのアカウントを編集する
- 7-15. 管理ユーザーを削除する
- 7-16 システム設定
- 7-17. 契約情報管理

# 1. 「SMARTアドレス帳」管理画面

# 1-1. 権限別サービス利用範囲一覧

| 大区分        | 小区分             | 項目 / 管理者権限              | 統括管理者(Lv.3) | 総合管理者(Lv.2) | 部署管理者(Lv.1) | 一般(Lv.0)                    |
|------------|-----------------|-------------------------|-------------|-------------|-------------|-----------------------------|
|            | 田山む中            | パスワード変更                 | 0           | 0           | 0           | 0                           |
|            | 個人設定            | 端末情報編集(端末登録・解除)         | 0           | 0           | 0           | 0                           |
|            |                 | 個人アドレス帳インポート            | 0           | 0           | 0           | 0                           |
|            |                 | 個人アドレス帳エクスポート           | 0           | 0           | 0           | 0                           |
|            | 共有アドレス帳エクスポート   | 0                       | 0           | 0           | 0           |                             |
|            | データ設定           | 会社アドレス帳インポート            | 0           | 0           | ×           | ×                           |
| 設定         |                 | 会社アドレス帳エクスポート           | 0           | 0           | ×           | ×                           |
|            |                 | パスワードー括登録 CSV<br>インポート  | 0           | 0           | ×           | ×                           |
|            |                 | パスワードー括登録 CSV<br>エクスポート | 0           | 0           | ×           | ×                           |
|            |                 | セキュリティ設定編集(IP設定)        | 0           | 0           | ×           | ×                           |
|            | 谷田記士            | システム設定編集                | 0           | 0           | ×           | ×                           |
| 管理設定       | アカウントロック設定(解除)  | 0                       | 0           | ×           | ×           |                             |
|            | 管理ユーザー一覧(閲覧・更新) | 0                       | 0           | ×           | ×           |                             |
| 給委         | 油终生检查           | 部署検索                    | 0           | 0           | 0           | 0                           |
| 1275       | 是阳九沃未           | フリーワード検索                | 0           | 0           | 0           | 0                           |
|            |                 | 新規社員登録                  | 0           | 0           | ×           | ×                           |
|            |                 | 登録社員への権限付与              | 0           | 0           | ×           | ×                           |
|            |                 | 部署登録                    | 0           | 0           | 0           | ×                           |
| 登録・更新      | 連絡先の登録/編集/削除    | 登録社員の編集・削除              | 0           | 0           | ○(削除は不可)    | ×<br>(ログインアカウント<br>の連絡先を除く) |
|            |                 | 共有グループの登録・編集・削除         | 0           | 0           | 0           | 0                           |
|            |                 | 個人グループの登録・編集・削除         | 0           | 0           | 0           | 0                           |
|            |                 | 個人連絡先の登録・編集・削除          | 0           | 0           | 0           | 0                           |
|            |                 | 連絡先一覧                   | 0           | 0           | 0           | 0                           |
| 参四         | 連絡先の参照          | 連絡先詳細                   | 0           | 0           | 0           | 0                           |
| <b>参</b> 照 |                 | 個人プロフィール                | 0           | 0           | 0           | 0                           |
|            | 契約情報参照          | 契約情報参照                  | 0           | ×           | ×           | ×                           |

# 凡例

権限別サービス利用範囲は各機能説明ごとに以下のように表示されます。

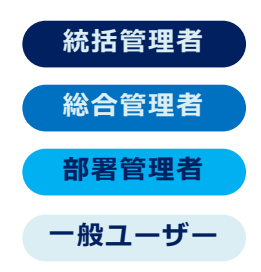

# 2. サービス利用開始設定

# 2-1. サービス利用開始設定を行う

お申込み後、利用開始日に統括管理者様宛に利用開始メールが届きます。 届いたメールに記載されているURLへアクセスし、ログインを行い利用開始します。

いつもお世話になっております。 NEOS 法人お客さまセンターです。 このたびは、NEOS SMARTアドレス帳 をお申し込みいただき、誠にありがとうございます。 お申し込みいただいた、ご利用開始日になりましたのでお知らせいたします。 【お申し込み内容】 ◇ サービス契約コード---◇ 利用プラン--- NEOS SMARTアドレス帳 ◇ ご利用開始日--- 2015年04月29日 ◆ご利用開始方法 下記ログインページにて、本メールをお送りしているメールアドレスにて NEOS SMARTアドレス帳 ヘログインできます。 ・NEOS SMARTアドレス帳 ログインページ https://nsmad.smart-addressbook.jp ※パスワードはお申込時に申込書に記載されたパスワードです。 【注意事項】 ・初回ログイン後は、パスワードの変更をお願い致します ・操作ガイドマニュアルは、ご利用開始前に必ずご確認ください。 ◆ スマートフォン対応 NEOS SMARTアドレス帳 は、iPhone スマートフォンにも 対応しているので、移動中など、外出先からでも仕事が円滑におこなえます。 ぜひ、ご利用ください。 ・iPhone アプリ https://itunes.apple.com/jp/app/smartadoresu-zhang/id667792796?mt=8 ・CardDAV (ネーティブ アドレス帳)設定 https://nsmad.smart-addressbook.jp/config/NEOSSMARTADDRESS.mobileconfig 何かご不明な点がありましたら、下記の「よくあるご覧問」をご覧くたさい。 NEOS SMARTアドレス帳 - よくあるご質問 https://nsmad.smart-addressbook.jp/lp 今度ともNEOS SMARTアドレス帳をどうぞよろしくお願いいたします。 ※このメールアドレスは送信専用です。返信はおこなっておりませんので、 お問い合わせの際は、法人お客様センターへご連絡ください。 NEOS 株式会社/ NEOS SMARTアドレス帳 URL: https://nsmad.smart-addressbook.jp/lp

#### ① 受信メールからログイン画面へ、 アクセスします。

別途ご連絡したパスワードでログインしてください。

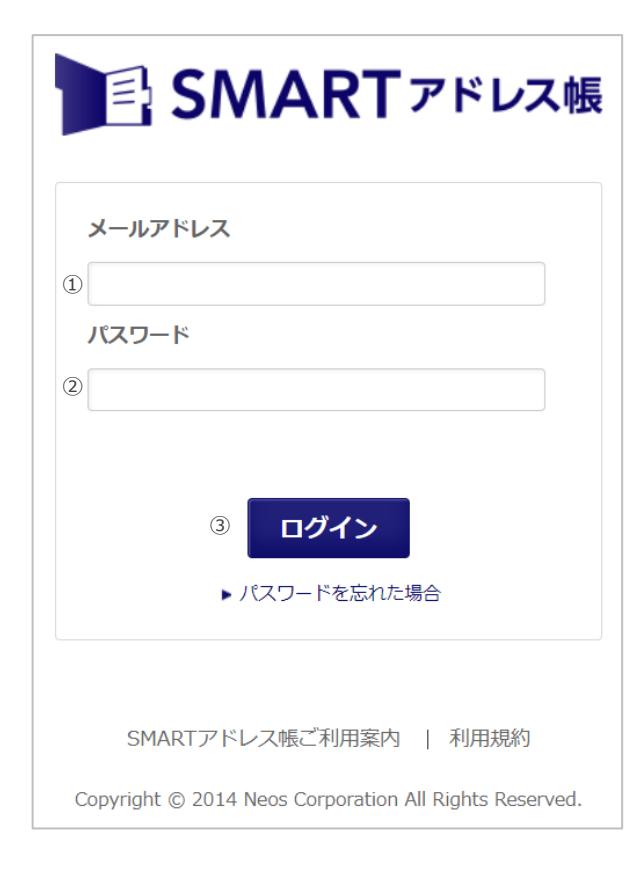

#### ② 利用設定登録

- ① 登録されているメールアドレス(受信アドレス) を入力します。
- ② お申込時に申込書に記載したパスワードを入力 します。
- ③ 『ログイン』をタップします。
- ※ パスワードは半角英数字混在8文字以上24文字 以内で入力してください。

# 3. 利用IDの新規追加

### 3-1. 利用IDを新規追加する

サービスを利用するID(社員データ)を新規追加します。 社員データは、個別登録(1件ずつ)とCSV一括登録の2種類あります。

※ アカウント情報を登録した場合には登録対象ユーザーに利用開始メールが送信されます。 ユーザーがパスワード未設定の場合、お手続き有効期限まで(1カ月間)、週1回リマインダメールが送信されます。 有効期間を過ぎた場合、ユーザーはパスワード設定・ログインができません。

※ 契約ユーザー数の上限を越えた場合は、新規アカウントを登録することが出来ません。

| 個人設定 ▼ | データ設定 ▼  | 管理設定 | 山田太郎<br>▼   利用方法(; | ログアウト<br>ガイドブック) 🗗 |
|--------|----------|------|--------------------|--------------------|
| ドレス帳   |          |      |                    | ٩                  |
|        | + 新規部署デー | ータ登録 | ● 新規社              | 員データ登録             |
|        |          |      |                    |                    |

#### ①-1 個別に登録します。

『新規社員データ登録』を押下し、社員デー タを1件ずつ登録する。

※登録方法は、『4-8』を参照

#### ①-2 CSVで一括登録します。

CSVで一括登録を行います。 ※登録方法は、『7-3』を参照

#### ② IDの登録が完了です。

ID登録が完了すると、ID利用者へ利用開始 メールが送信されます。

|                                                                                                    | 山田太郎 ログアウト                                                                    |
|----------------------------------------------------------------------------------------------------|-------------------------------------------------------------------------------|
| 個人設定 ▼   データ設定 ▼   管理設定 ▼<br>会社アドレス帳インポート・<br>エクスポート<br>個人アドレス帳インポート・<br>エクスポート<br>共有アドレス帳エクスポート<br>パスワードー括登録インポート・<br>エクスポート | <ul> <li>利用方法(ガイドブック) 日</li> <li>利用方法(ガイドブック) 日</li> <li>新規社員データ登録</li> </ul> |

# 3-2. サービス利用開始設定を行う

総合管理者または統括管理者より利用開始メールが届きます。 届いたメールに記載されているURLへアクセスして設定を行い利用開始します。

|   | いつもお世話になっております。<br>NEOS 法人お客さまセンターです。                                                                                | <ol> <li>① 受信メールから利用設定画面へ、<br/>アクセスします。</li> </ol> |
|---|----------------------------------------------------------------------------------------------------|----------------------------------------------------|
| 1 | 山田太郎さん( <u>taroyamada@abc.ip</u> )があなたを<br>NEOS SMARTアドレス帳 のユーザーに登録しました。                                             | ① 送信者(自分のIDを登録した人)                                 |
|   | 以下のユーザー登録ページより登録手続きを行なってください。                                                                                        | <ol> <li>② ID登録された人(自分)</li> </ol>                 |
|   | 【ご登録内容】                                                                                                    | ③ 利用開始設定ページのURL                                    |
| 2 | ◇ お名前―- 田中浩一<br>◇ メールアドレス―- <u>tkoichitanaka@abc.ip</u>                                                              |                                                    |
|   | ※本ユーザー登録について心当たりのない方は、<br>山田太郎さん( <u>tarovamada@abc.in</u> )までお問い合わせください。                                            |                                                    |
|   | ◆ご利用開始方法                                                                                                    |                                                    |
|   | 以下のページからご利用開始手続きを行なってください。                                                                                           |                                                    |
| 3 | ・NEOS SMARTアドレス帳 ご開始手続き<br>https://rsmad.smart-addres.sb.ock.jp/resetpass/login?key=34r2mwhrisandcub05jw9minwngz9tac |                                                    |
|   | ご利用開始手続きは、2015年06月07日 17時39分 までを期限とさせて頂きます。<br>期限の延長をご希望される方は、 <u>neoschallenser2014@smail.com</u> までお問い合わせ下さい。      | C C C C C C C C C C C C C C C C C C C              |
|   | ◆ NEOS SMARTアドレス帳                                                                                                    |                                                    |
|   | NEOS SMARTアドレス帳 は、会社アドレス帳、共有アドレス帳、個人アドレス帳が<br>スマート・フォンやPC で利用できる「クラウド型ネットワークアドレス帳」です。                                |                                                    |
|   | NEOS SMARTアドレス帳 の詳しい内容は下記をご覧ください。<br>https://nsmad.smart-addressbock.jp/lp                                           |                                                    |
|   | ◆ スマートフォン対応                                                                                                    |                                                    |
|   | NEOS SMARTアドレス帳 は、iPhoneスマートフォンにも<br>対応しているので、移動中など、外出先からでも仕事が円滑におこなえます。<br>ぜひ、ご利用ください。                              |                                                    |
|   | ・iPhone アプリ<br>https://itures.apple.com/ip/app/smartadoresu-zhang/id667792796?mt=8                                   |                                                    |
|   | ・CardDAV(ネーティブ アドレス帳 )設定<br>https://nsmad.smart-addressbock.jp/config/NEOSSMARTADDRESS.mobileconfig                  |                                                    |
|   | 何かご不明な点がありましたら、下記の「よくある質問」をご覧ください。                                                                                   |                                                    |
|   | NEOS SMARTアドレス帳 - よくある質問<br>https://nsmad.smart-addressbock.jp/lp                                                    |                                                    |
|   | 今度ともNEOS SMARTアドレス帳 をどうぞよろしくお願いいたします。                                                                                |                                                    |
|   | ※このメールアドレスは送信専用です。返信はおこなっておりません。                                                                                     |                                                    |
|   | NEOS 株式会社/ NEOS SMARTアドレス帳<br>URL : <u>https://nsmad.smart-addressbook.ip/lp</u>                                     |                                                    |

| SMARTアドレス帳                                                   |
|--------------------------------------------------------------|
| 新パスワード入力                                                     |
| メールアドレス                                                      |
| <ul> <li>新パスワード</li> <li>⑦</li> </ul>                        |
| <ul> <li>半角英数字混在8文字以上24文字以内</li> <li>新パスワード(確認入力)</li> </ul> |
| 3 半角英数字混在8文字以上24文字以内                                         |
| (4) パスワードを更新                                                 |
| SMARTアドレス帳ご利用案内   利用規約                                       |
| Copyright © 2014 Neos Corporation All Rights Reserved.       |

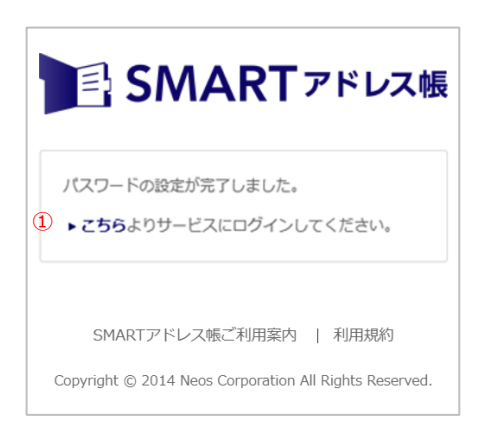

#### 2 利用設定の登録をします。

①登録されているメールアドレス(受信アド レス)を入力します。

2任意のパスワードを入力します。

- ③確認用のパスワードを入力します。
- ④『パスワードを更新』をタップします。
- ※ パスワードは半角英数字混在8文字以上24文 字以内 で入力してください。

#### ③ 利用設定の登録が完了です。

『こちら』をタップします。

# 4. 会社アドレス帳のご利用について

# 4-1. 会社アドレス帳機能一覧

会社アドレス帳機能の一覧は下記となります。

| 項目       | 機能        | 内容                             |  |  |  |
|----------|-----------|--------------------------------|--|--|--|
|          | 部署検索      | 部署を選択して連絡先を検索する。               |  |  |  |
| 連絡先検索    | 部署階層検索    | 部署の階層表示から連絡先を検索する。             |  |  |  |
| フリーワード検索 |           | フリーワードを入力して連絡先を検索する。           |  |  |  |
|          | 社員登録      | 新規で社員を個別登録もしくは、CSV一括登録する。      |  |  |  |
| 連絡先の     | 部署登録      | 部署を個別登録もしくは、CSV一括登録する。         |  |  |  |
| 登録/編集/削除 | 既存情報の更新   | 登録社員、部署の個別もしくは、CSV一括で編集・削除する。  |  |  |  |
|          | アカウント情報更新 | 登録社員のアカウント情報を編集・削除する。          |  |  |  |
| 利用制限設定   | 権限付与      | 登録社員に利用権限を付与する。                |  |  |  |
|          | 部署一覧      | 登録部署を表示する。                     |  |  |  |
| 油丝牛参昭    | 連絡先一覧     | 連絡先検索、選択結果を表示する。               |  |  |  |
| 建和九参照    | 連絡先詳細     |                                |  |  |  |
|          | 表示数変更     | 連絡先一覧画面で10件/50件/100件の表示数を変更する。 |  |  |  |
| インポート/   | インポート     | 社員連絡先の登録/編集/削除情報をCSVでインポートする。  |  |  |  |
| エクスポート   | エクスポート    | 登録されている社員連絡先データをCSVでエクスポートする。  |  |  |  |

# 4-2. 会社アドレス帳の概要

社内の社員連絡先アドレス帳となります。 ウェブ版「SMARTアドレス帳」にアクセスすると、まず会社アドレス帳が表示されます。

| カテゴリ別アドレス帳<br>ページへ遷移します。    | ■ SMARTアドレ<br>金 ホーム ① 会社アドレス集<br>HOME / 部篇一員 / | ス帳                              | <u>・</u> 個人ア   | 個人設定 ▼   デ・<br>ドレス帳      | 山田<br>-夕設定 ▼   智理設定 ▼   利<br>- 「病助電デーク登録 ● | 田太郎 <b>ログ</b><br>用方法(ガイドラ<br>新規社員デー・ | アウト<br>「ック」 日<br>Q<br>夕登録 | <ul> <li>設定画面エリア</li> <li>各種設定をします。</li> <li>新規社員を登録します。</li> </ul> |
|-----------------------------|------------------------------------------------|---------------------------------|----------------|--------------------------|--------------------------------------------|--------------------------------------|---------------------------|---------------------------------------------------------------------|
| 対象の部署を選択し、                  | TOP SS事業部                                      |                                 |                |                          |                                            |                                      |                           | 登録権限あり。                                                             |
| フリーワードを入力す ――<br>ると対象の連絡先を検 | SS事業部                                          |                                 |                |                          |                                            | Q検索                                  |                           | ────────────────────────────────新規部署を登録します。<br>登録権限あり。              |
| 楽します。                       |                                                | 部署一覧                            |                |                          |                                            |                                      |                           |                                                                     |
| デフォルトの表示画面<br>は、所属している部署    | 部署一覧<br>所属なし ^                                 | 部署 ▲ <del>▼</del><br>Department | 氏名 ▲<br>Name   | Ŧ                        | 表示件数:<br>登録者数 ▲ ▼<br>People Number         | 10   50                              | 100                       | 所属部署および次階層の<br>→→→ 部署が一覧表示されます。                                     |
| が表示されます。                    | BI事業部                                          | SS事業部                           | Alice Ca       | arol、山田 太郎               | 4人                                         | 1                                    | Ŵ                         |                                                                     |
|                             | NP事業部                                          |                                 |                |                          |                                            |                                      |                           | ※ 部署編集で設定可能                                                         |
| 今社内の正屋部署を陛                  | PS事業部                                          | SS事業部 所                         | 属メンバー          | 一覧                       |                                            |                                      |                           | な表示順番の降順で表示                                                         |
| 云社内の加高即省で陥<br>属表示できます       | SS事業部                                          |                                 |                |                          | 表示件数 :                                     | 10   50                              | 100                       | されます。                                                               |
| 部署を選択すると、右                  | クラウド開発センター                                     | 役職 ▲ ▼<br>Position              | 氏名 ▲ ▼<br>Name | 電話番号 ▲ ▼<br>Phone Number | メールアドレス 🔺 🔻<br>Mail Address                |                                      |                           | 連約生の主ニ件粉を切り                                                         |
| の一覧画面に部署内に                  | 事業戦略部                                          | PG                              | Alice Carol    | 090123123                | zxcvbnm@ex.com                             | 1                                    |                           | 建裕元の衣示什奴を切り<br>基マらわます                                               |
| 登録されている連絡先                  | 經営理部                                           |                                 |                |                          |                                            |                                      |                           |                                                                     |
| が表示されます。                    |                                                |                                 | 山田太郎           | 0300000000               | test@smad.com                              | 1                                    | Ш                         | 登録されている連絡先が                                                         |
| ※ 部署編集で設定可能                 |                                                |                                 | 河田 竜四郎         |                          | kawata@neoscorp.jp                         | 1                                    | 应                         | ー覧表示されます。<br>                                                       |
| な表示順番の降順で表                  |                                                |                                 | 近野 晋也          |                          | konno@neoscorp.jp                          | 1                                    | Ū                         | ・連絡先詳細へ移動                                                           |
| 示されます。                      |                                                |                                 |                |                          |                                            |                                      |                           | ・連絡先編集へ移動                                                           |
|                             | 利用地約                                           |                                 |                | 0                        | nuright @ 2014 Nane Composit               | ▲ P.                                 | AGETOP                    | ・連絡先削除                                                              |
|                             | 49/137653                                      |                                 |                | Ci.                      | apyright to 2014 Neos Corporati            | on An Rights P                       | esei veü.                 | が行えます。                                                              |
| l                           |                                                |                                 |                |                          |                                            |                                      |                           | ※上記アクションは権限                                                         |
|                             |                                                |                                 |                |                          |                                            |                                      |                           | によつて可否か異なりま                                                         |
|                             |                                                |                                 |                |                          |                                            |                                      |                           | 9.0                                                                 |

総合管理者

## 4-3. 連絡先を検索する

① TOP ABC株式会社

ABC株式会社

(2)

部署を階層式に指定する検索部となります。

部署のみを指定して、検索ボタンを押下すると指定部署内全体の連絡先を表示します。 また、部署を指定して、フリーワードを入力すると指定部署内でフリーワードに関連する連絡先 のみ表示されます。

 $\sim$ 

| SMAR                                          | Tアドレス帳                                                                | 個人設定 ▼   データ設定、                                | ;<br>▼   管理設定 ▼   利用                          | 同田竜四郎 ログアウト<br>用方法(ガイドブック) d           |
|-----------------------------------------------|-----------------------------------------------------------------------|------------------------------------------------|-----------------------------------------------|----------------------------------------|
| 습 ホーム 🔠 🗙                                     | 社アドレス機 <u> </u>                                                       | <u>◎</u> 個人アドレス帳                               |                                               |                                        |
| HOME / 部署一覧 /                                 |                                                                       |                                                | ● 新規部署データ登録                                   | <ul> <li>新規社員データ登録</li> </ul>          |
| TOP ABC株式会社                                   | 3                                                                     |                                                |                                               | 4                                      |
|                                               |                                                                       |                                                |                                               |                                        |
| ABC株式会社                                       | ~                                                                     |                                                |                                               | Q, 検察                                  |
| ABC株式会社                                       | ~ 部署一覧                                                                |                                                |                                               | Q, 検索                                  |
| ABC株式会社<br>部署一覧                               | ~ 部署一覧                                                                |                                                | 表示件要                                          | Q. 快来<br>8: 10   50   1                |
| ABC株式会社<br>部署一覧<br>所属なし                       | ↓<br>部署一覧<br><sup>部要</sup> ▲↓<br>Department                           | 既名 ▲ *<br>Nama                                 | 数示结数<br>登録者数 ▲ ●<br>People Number             | Q. 被罪<br>10   50   1                   |
| ABC株式会社<br>部署一覧<br>所属なし<br>NPB                | ◆<br>部署一覧<br><sup>設置</sup> ▲◆<br>Operationat                          | 氏名 ▲ マ<br>Name                                 | したは、<br>登録者数 A マ<br>People Number             | Q                                      |
| ABC株式会社<br>部署一覧<br>所属なし<br>NPB<br>NEOS        | ✓<br>部署一覧<br>→<br>→<br>AAA専業部                                         | 氏名 +<br>Name<br>山田 一郎、鈴木 一郎 _                  | 表示件書<br>登録者致 4 ×<br>People Number<br>9人       | <b>Q 20 1</b>                          |
| ABC株式会社<br>部署一覧<br>所質なし<br>NPB<br>NEOS<br>MLB | ◆<br>部署一覧<br>◆<br>◆<br>◆<br>◆<br>◆<br>◆<br>◆<br>◆<br>◆<br>●<br>B88事業部 | 氏名 ▲ マ<br>Name<br>山田 一郎、鈴木 一郎…<br>田中 花子、田中 花子… | 表示件者<br>登録者致 ▲ ★<br>Poople Number<br>9人<br>9人 | Q 22 20   10   50   11 8: 10   50   11 |

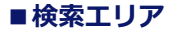

1選択部署表示

→2で選択された部署が表示されます。

2部署選択プルダウン

→部署を選択します。

③フリーワード入力

→フリーワードを入力します。

4検索ボタン

→選択、入力が完了したら押下して検索し ます。

#### ■部署選択および選択部署表示

#### 1 選択部署表示

- →最上位階層から指定された部署が表示され ます。
- 例)会社名→所属部署①→所属部署→所属 チーム
- 2 部署選択プルダウン
- →選択された部署内の次の階層の部署および チーム名が表示されます。

| (3)                                                                                                    | (4)  |
|----------------------------------------------------------------------------------------------------|------|
| <ul> <li>Image: A state of the state of the state of</li></ul> | Q、検索 |

#### ■フリーワード検索

③ フリーワード検索

→人名や番号などキーワードを入力して検索 します。

④ 検索ボタン

→部署選択、フリーワード入力の両方もしく はどちらかを行った後、検索ボタンを押下し ます。

総合管理者

部署管理者

# 4-4. 対象部署を選択する①

部署階層に従って対象の部署を選択していきます。

| TOP<br>ABO株式会社 |         |   |
|----------------|---------|---|
| ABC株式会社        | ТОР     |   |
|                | ABC株式会社 | ~ |

①部署を選択します。

赤枠を押下すると『ABC株式会社』内に所属 する次階層の部署が表示されます。

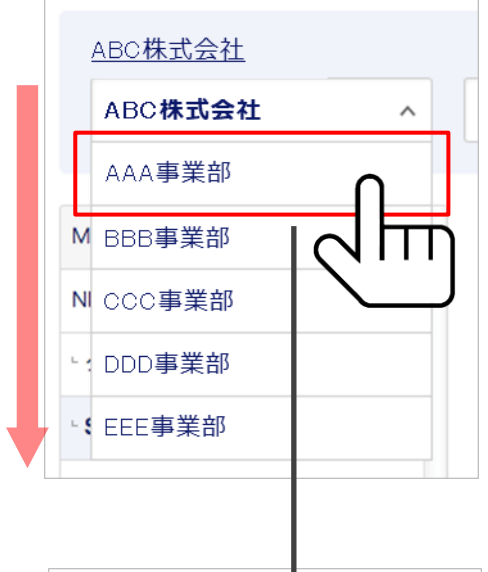

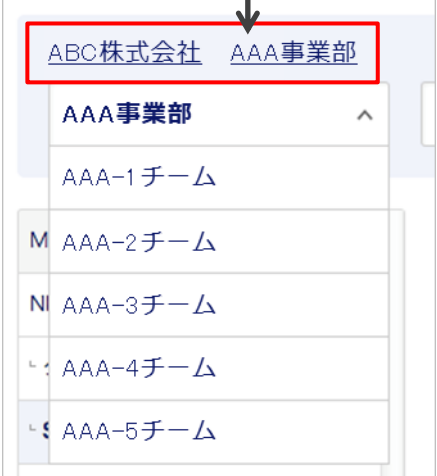

#### ② 部署を選択します。

厶

プルダウン表示された対象部署を押下すると 選択された事業部内に所属する次の階層の部 署が表示されます。 例)ABC株式会社→AAA事業部→AAA-1チー

#### ③ 選択した部署が表示されます。

②で選択された部署が赤枠内に表示されます。 プルダウン内はAAA事業部内に紐付く次ぎ階 層の部署およびチームが表示されます。

# 4-5. 選択した部署を訂正・変更する

選択した部署の訂正や、上位階層へ戻ることも簡単に行えます。

| FOP | 管理部  | 経営企画 | 第1チーム |  |
|-----|------|------|-------|--|
| 第1  | チーム  |      | ^     |  |
| 最下  | 層の部署 | です   |       |  |

#### 最下層部署から上位階層を 選択します。

訂正・変更したい部署のひとつ前の部署・ チームを押下するとプルダウンの内容が変更 されます。

| TOP 管理部 経営企画 |   |      |
|--------------|---|------|
| 経営企画         | ^ |      |
| ▶第1チーム       |   |      |
| ▶第2チーム       |   | 部署一賢 |

#### ② 部署を訂正・変更します。

プルダウン表示された部署から、 訂正・変更したい部署を選択します。

総合管理者

一般ユーザー

## 4-6. 対象部署を選択する②

右の『+』部分を押下して紐付けされている部署を階層表示していきます。

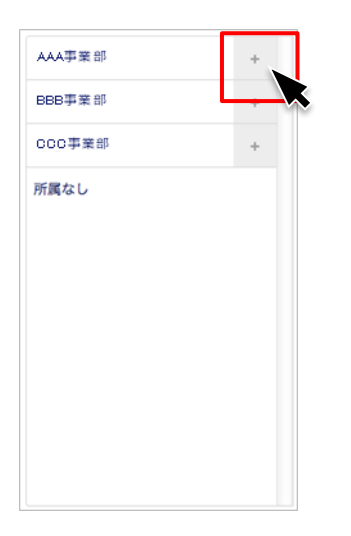

#### ① 対象の事業部の『+』を押下します。

最上階層の部署から最下層の部署まで、 『+』を押下して下層部署を展開します。

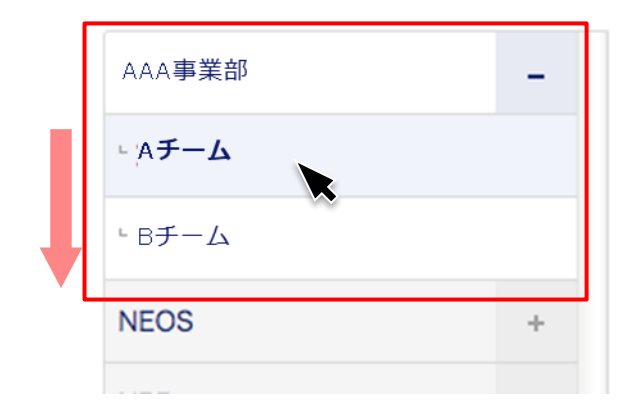

#### 2 対象の部署を選択します。

展開された下層部署の中から対象の部署名を 押下すると右の連絡先一覧表示画面に選択部 署の連絡先一覧が表示されます。

※選択された部署は青の網掛けとなります。

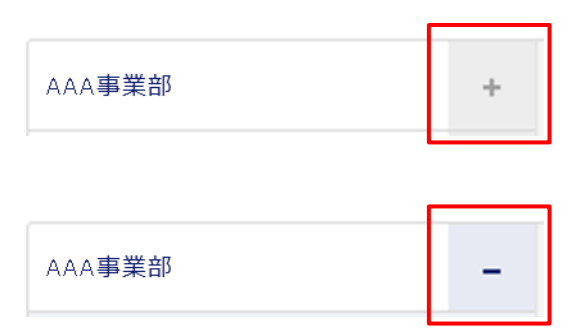

← 下層に部署・チームが紐付いている 状態

← 下層の部署・チームを展開している 状態

総合管理者

部署管理者

# 4-7. 検索結果を表示する

検索や部署指定された連絡先一覧が表示されます。

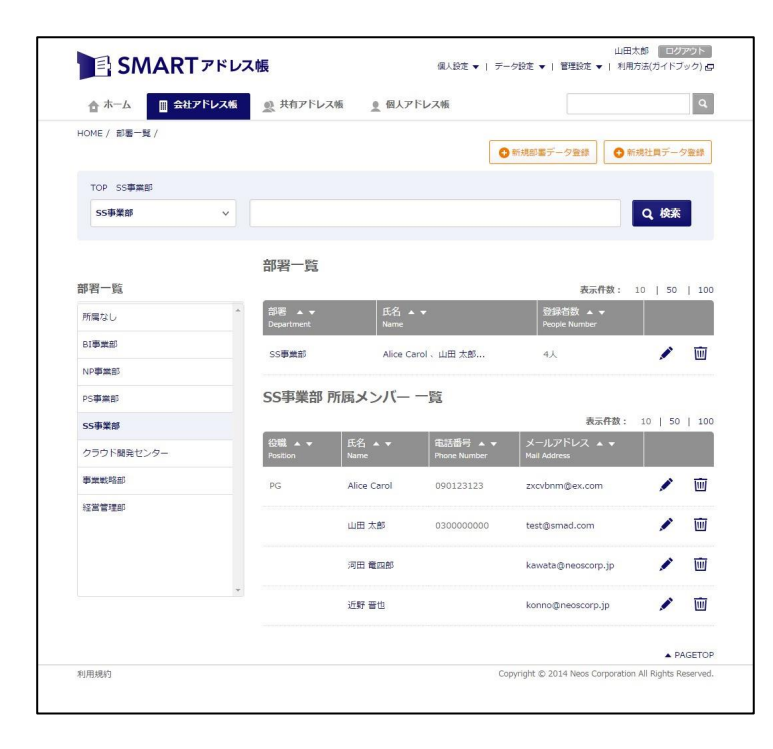

#### ■検索結果を表示

部署選択、フリーワード検索によって検索さ れた連絡を一覧表示します。

#### 1

|    | SS事業部 P                       | 所属メンバー -       | ·覧                       |                                        |    |           |               |
|----|-------------------------------|----------------|--------------------------|----------------------------------------|----|-----------|---------------|
|    |                               |                |                          | 2 表示件数:                                | 10 | <u>50</u> | <u>100</u>    |
| 3) | 役職 ▲ <del>▼</del><br>Position | 氏名 ▲ ▼<br>Name | 電話番号 ▲ ▼<br>Phone Number | メールアドレス ▲ <del>▼</del><br>Mail Address |    |           |               |
|    | 4                             | 山田太郎           | 100000061                | smad100061                             | 5  |           | <u>iii</u> (6 |
|    | プロデューサ                        | 山田花子           | 030000000                | test@smad.com                          |    |           | Ŵ             |
|    |                               | <u>佐藤一郎</u>    | 030000000                | test01@smad.com                        |    |           | Ŵ             |
|    |                               | 田中次郎           | 100000064                | smad100064                             |    |           | Ŵ             |
|    |                               |                |                          |                                        |    |           |               |

#### ■連絡先一覧

- 1 表示連絡先タイトル
- →一覧表示している連絡先のタイトルを表示
- 2 表示件数切り替え

→一覧表示する件数を切り替え。 デフォルトは10件表示。

- ③ 項目&並べ替え
- →表示項目を昇降順に並べ替え。
- ④ 連絡先氏名表示

→名前を押下すると対象連絡先の連絡先詳細 へ遷移。

5 連絡先編集

→対象の連絡先編集画面へ遷移。

6 連絡先削除

→対象の連絡先を削除。

※56については、編集・削除権限のある場合のみクリックできます。

# 4-8. 社員を追加する(1件ずつ登録する)

新規で社員を登録します。 ※登録権限:総合管理者・統括管理者

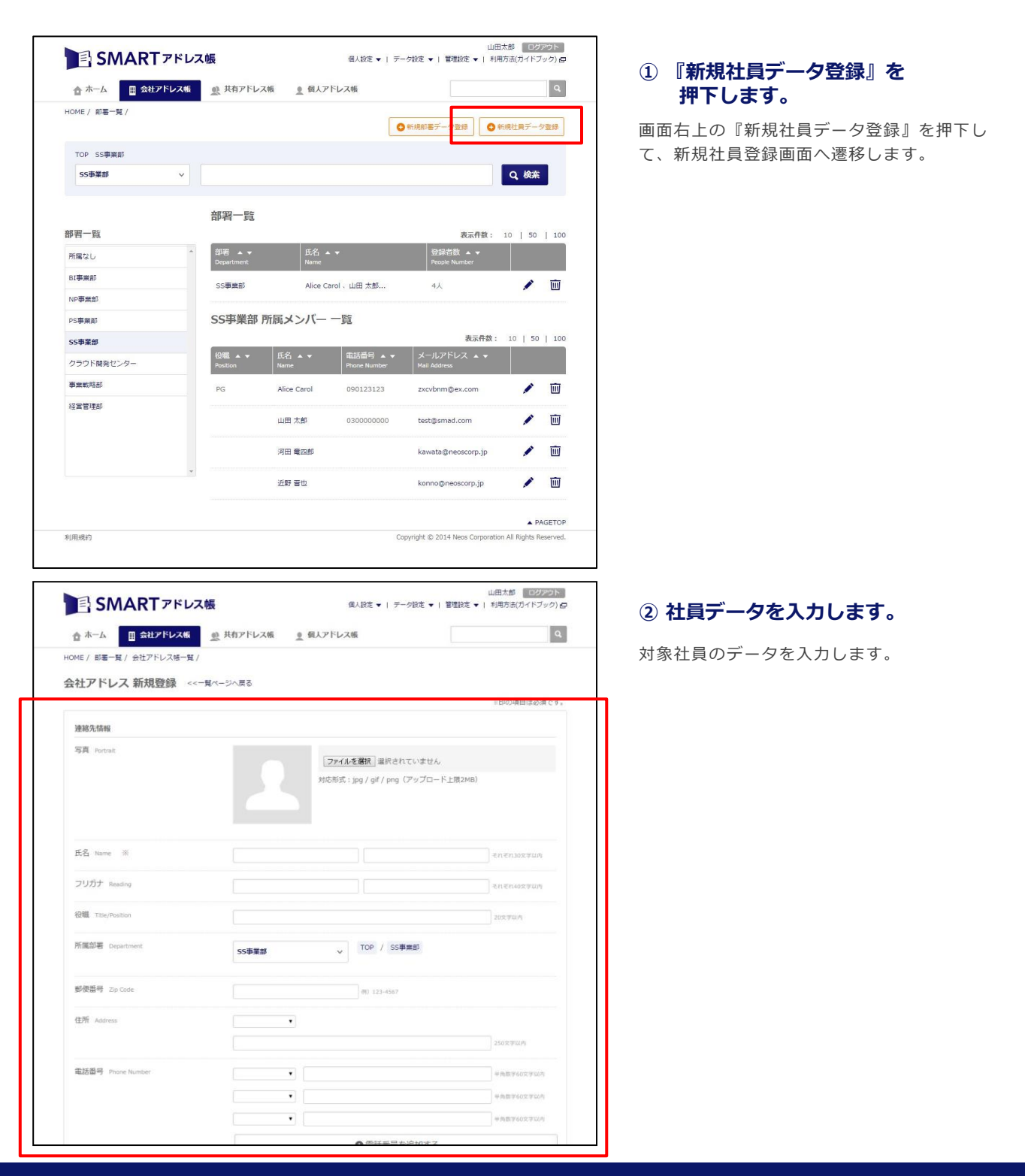

| 主所 Address           | 1089元 _                                |                                 |
|----------------------|----------------------------------------|---------------------------------|
|                      | X0000000000000000000000000000000000000 | 全角250文字以内                       |
| 話番号 Phone Number     | 総務先 ・ 0300000000                       | 平角数字16文字以内                      |
|                      | 费带0900000000                           | 平角数字16文字以内                      |
|                      | 内線 🚽 122                               | 三角数字16文字以内                      |
|                      | <ul> <li>電話番</li> </ul>                | 号を追加する                          |
| ールアドレス Email Address |                                        | 例 smart_address@example.com     |
|                      |                                        | (iii) amart address@evamole.com |

#### ③ 入力項目を追加します。

『電話番号を追加する』を押下すると、新し い入力欄が追加表示されます。 電話番号・メールアドレスについては、最大5 件入力することが可能です。

#### ④ 詳細項目を入力します。

表示されている基本項目に加えて『詳細項 目』を押下すると入力項目が表示され設定す ることが可能です。 ※任意項目

|               | 東帝 ・ abc01@abc.exweb.re.jp の の の の の の の の の の の の の の の の の の の |
|---------------|------------------------------------------------------------------|
|               | ● メールアドレスを追加する                                                   |
| 生年月日 Birthday | 1976 y 5 y 14 y                                                  |
| 個人情報          | 詳細项目 ▼                                                           |
|               |                                                                  |

| ת ₪                             | カウント情報を追加する場合はチェックボックスをONにしてください。 |
|---------------------------------|-----------------------------------|
| アカウント情報                         |                                   |
| メールアドレス Mail Address ※<br>ユーザ権限 | メールアドレス (平角局面255文字以内)             |
| ユーザー権限 User Level ※             | [Lv.0] 一般二一步                      |
|                                 | キャンセル 登録する                        |

#### ⑤ アカウント情報を入力します。

赤枠の『アカウント情報を~』の部分に チェックを入れ、ログイン時のユーザーIDと なるメールアドレス、対象社員のユーザー権 限を入力します。 ※登録対象ユーザーに利用開始メールが送信 されます。 ※ユーザーID(メールアドレス)は、すべて小 文字を推奨しています。

#### ⑥ 入力情報を登録します。

『登録する』を押下すると、確認ダイアログ が表示され『上記の内容を確認し、実行す る』を押下すると登録完了します。

『キャンセル』を押下すると、入力内容が キャンセルとなり、連絡先一覧へ戻ります。

# 4-9. 社員を追加する(ファイルで一括登録する)

新規で社員をファイルー括登録します。 ※登録権限:統括管理者・総合管理者

| ☆ ホーム 🔄 会社アドレン | ス板 <u>奥</u> 共有アドレス                      | 紙 👱 個人ア        | ドレス帳                     |                               | 1       |
|----------------|-----------------------------------------|----------------|--------------------------|-------------------------------|---------|
| HOME / 部署一覧 /  |                                         |                | 0                        | <ul> <li>新規部署データ登録</li> </ul> | 視社員データ蜜 |
| TOP SS事業部      |                                         |                |                          |                               |         |
| SS事業部          | •                                       |                |                          |                               | Q、検索    |
|                | 部署一覧                                    |                |                          |                               |         |
| 部署一覧           |                                         |                |                          | 表示件数:                         | 10   50 |
| 所属なし           | ▲<br>部署 ▲ ▼<br>Department               | 氏名 A<br>Name   |                          | 登録者数 ▲ ▼<br>People Number     |         |
| BI事業部          | (2) (2) (2) (2) (2) (2) (2) (2) (2) (2) | Alice C        | arol 山田 大郎               | 41                            |         |
| NP事業部          | 3399 M.B/                               | Alice C        |                          | **                            |         |
| PS事業部          | SS事業部序                                  | 所属メンバー         | 一覧                       |                               |         |
| SS事業部          |                                         |                |                          | 表示件数:                         | 10   50 |
| クラウド間発センター     | 役職 ▲ ▼<br>Position                      | 氏名 ▲ ▼<br>Name | 電話番号 ▲ ▼<br>Phone Number | メールアドレス 🔺 👻<br>Mail Address   |         |
| 事業戦略部          | PG                                      | Alice Carol    | 090123123                | zxcvbnm@ex.com                | /       |
| 經常管理部          |                                         | 山田太郎           | 030000000                | test@smad.com                 | 1       |
|                |                                         | 河田 竜四郎         |                          | kawata@neoscorp.jp            | /       |
|                | •                                       | 近野 晋也          |                          | konno@neoscorp.jp             | /       |
|                |                                         |                |                          |                               |         |

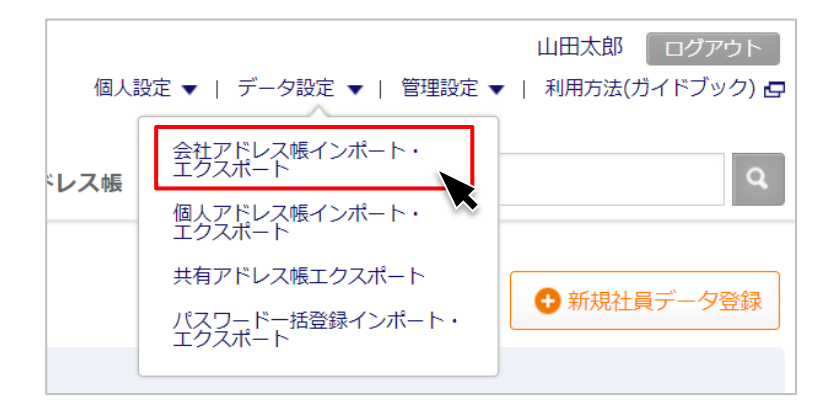

#### ①『データ設定』を押下します。

データ設定を押下すると設定メニューが表示 されます。

#### ② 『会社アドレス帳インポート・エク スポート』を押下します。

会社アドレス帳インポート・エクスポートを 押下するとインポート・エクスポート画面へ 遷移します。

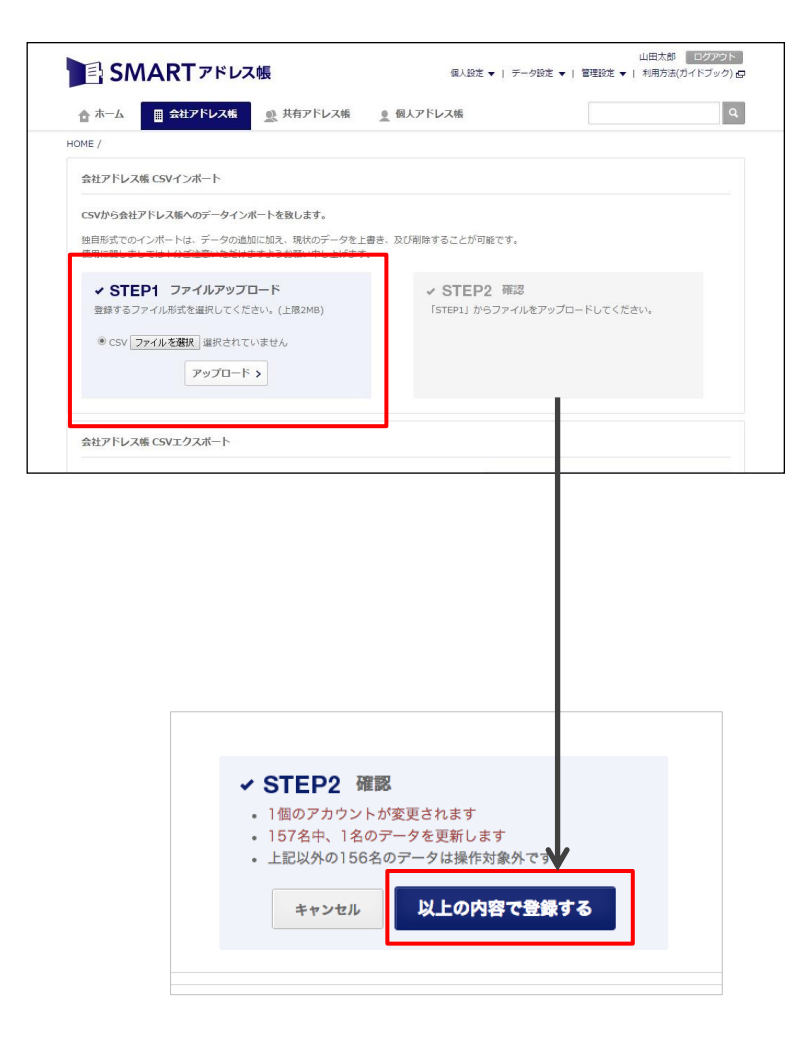

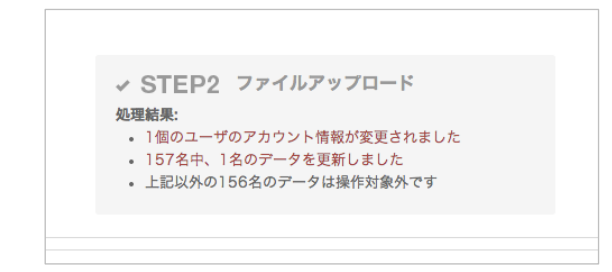

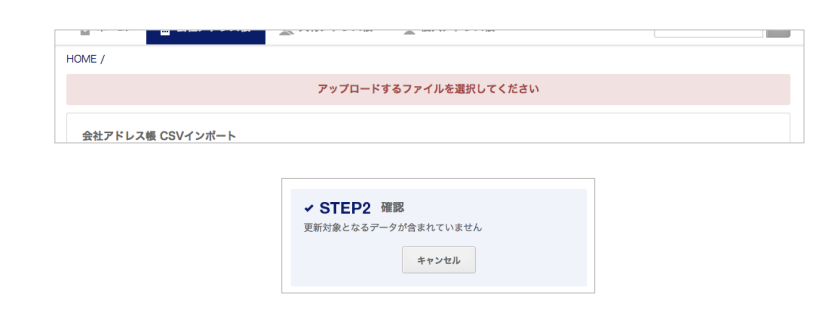

#### ① アップロードファイルを設定します。

・アップロードファイルを指定し『アップロード』を押下します。

#### ② 更新内容が表示されます。

選択したファイルの更新内容を確認します。 問題がなければ『以上の内容で登録する』ボタ ンを押下します。

#### ③ アップロードの完了です。

アップロードファイルの処理結果が表示され、 登録が完了します。

#### ※ エラーアラート

ファイルの選択失敗やファイル更新項目エラー の場合、左記のようなエラーアラートが表示さ れます。

総合管理者

## 4-10. 部署を登録・編集・削除する

部署を新規登録・編集・削除します。 ※**登録権限**:統括管理者・総合管理者・部署管理者

| SMART 78       | レス帳                               |                | 個人設定 ▼   デ-              | 山田<br>一夕設定 ▼   管理設定 ▼   利用       | 太郎 💷 🕫<br>方法(ガイド) | アウト<br><sup>ブ</sup> ック) 団 | ① 部署を新規登録します。                            |
|----------------|-----------------------------------|----------------|--------------------------|----------------------------------|-------------------|---------------------------|------------------------------------------|
| 會 ホーム ■ 会社アドレス | (板 の) 共有アドレス                      | 【帳 ● 個人ア       | ドレス帳                     |                                  |                   | ٩                         | 赤枠の『新規部署データ登録』を押下する                      |
| HOME / 部署一覧 /  |                                   |                | G                        | 新規部署データ登録                        | 視社員デー             | 夕登録                       | 会社部署 新規登録画面へ遷移します。                       |
| TOP SS事業部      |                                   |                |                          |                                  |                   |                           | ※ 以降の手順は『4-11. 新規部署を登録                   |
| SS事業部          | ·                                 |                |                          |                                  | Q、検索              |                           | る(部署一覧から操作)』を参照ください。                     |
|                | 部署一覧                              |                |                          |                                  |                   |                           |                                          |
| 部署一覧           |                                   |                |                          | 表示件数:                            | 10   50           | 100                       |                                          |
| 所属なし           | ◆ 部署 ▲ <del>▼</del><br>Department | 氏名 🔺<br>Name   |                          | 登録者数 ▲ ▼<br>People Number        |                   |                           |                                          |
| 81事業部          |                                   | Alice C        | nit min lar              | 41                               |                   | - m                       | 所属部署および次階層の部署を編集・削り                      |
| NP事業部          | 334410                            | Alloe G        | NOT THE XUP              | 77                               | -                 |                           | します。                                     |
| PS事業部          | SS事業部                             | 所属メンバー         | 一覧                       |                                  |                   |                           |                                          |
| SS事業部          |                                   |                |                          | 表示件数:                            | 10   50           | 100                       | ▲ を選択すると『部署編集』画面へ                        |
| クラウド開発センター     | 役職 ▲ ▼<br>Position                | 氏名 ▲ ▼<br>Name | 電話番号 ▲ ▼<br>Phone Number | メールアドレス 🔺 🔻<br>Mail Address      |                   |                           | 遷移します。                                   |
| 事業戦略部          | PG                                | Alice Carol    | 090123123                | zxcvbnm@ex.com                   |                   | Ū                         |                                          |
| 経営管理部          |                                   | 山田太郎           | 0300000000               | test@smad.com                    | 1                 | 面                         | を選択すると削除確認ダイアログが     ままさわます              |
|                |                                   | 河田 竜四郎         |                          | kawata@neoscorp.jp               | 1                 | 面                         | 衣小これます。                                  |
|                | ×                                 | 近野 晋也          |                          | konno@neoscorp.jp                | 1                 | Ē                         | ※ 所属部署および次階層の部署以外を編                      |
|                |                                   |                |                          |                                  | ▲ P               | AGETOP                    | 集・削除する場合は、部署一覧から行って<br>ノビネい              |
| 利用提约           |                                   |                | Co                       | opyright © 2014 Neos Corporation | All Rights F      | leserved.                 | $\backslash / \cup \subset \vee ! \circ$ |

#### Copyright © Neos Corporation All Rights Reserved.

## 4-11. 新規部署を登録する (部署一覧から操作)

新規部署登録します。 ※登録権限:統括管理者·総合管理者·部署管理者

| SM          | IARTアドレス  | 、根        | 强人股定。            | ▼   デーク設定 ▼   智理               | 山田太郎 ロクアウト<br>設定 マ   利用方法(ガイドブック) 🧔 |
|-------------|-----------|-----------|------------------|--------------------------------|-------------------------------------|
| 습 ホーム       | ■ 会社アドレス帳 | 息 共有アドレス帳 | <u>●</u> 個人アドレス帳 |                                | ٩                                   |
| HOME / 部編一覧 | L/        |           |                  | <ul> <li>● 新規部署デーク2</li> </ul> | 10日 ● 新居社員データ監練                     |

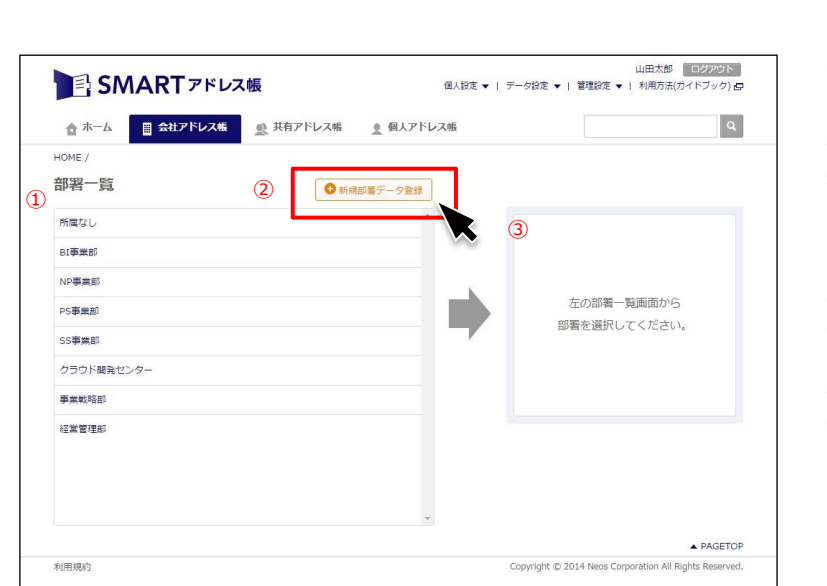

#### ① 部署一覧画面へ遷移します。

赤枠の『部署一覧』を押下すると部署一覧画 面へ遷移します。

#### ②『新しく部署を追加する』を 押下します。

#### ① 登録されている部署一覧

→最上位階層部署が表示しています。 ※下層部署へは『+』を押下して下層階を します。

#### 2 新規部署登録ボタン

→会社部署 新規登録画面へ遷移します。

#### 3 選択部署表示

→選択した部署を表示します。

| 3 | 新規登録部署情報を入力 | しま | す | • |
|---|-------------|----|---|---|
|---|-------------|----|---|---|

新規で登録する部署情報を入力します。

#### 1 表示順番

山田太郎 ログアウト

→紐付く部署内での表示順番を数字で入力し ます。

#### 親の部署

→紐付く部署=親の部署 ※登録可能な部署階層は、10階層までです。

| El SMARTアドレス帳                                  | 個人設定 ▼   データ設定 ▼   管                     | 山田太郎 ログアウト<br>理設定 ▼   利用方法(ガイドブック) 日 |
|------------------------------------------------|------------------------------------------|--------------------------------------|
| ☆ ホーム     ★ ★ ★ ★ ★ ★ ★ ★ ★ ★ ★ ★ ★ ★ ★ ★ ★    | ● 個人アドレス帳                                | ٩                                    |
| HOME / 部署一覧 /                                  |                                          |                                      |
| 会社部署新規登録 <<- 覧ページへ戻る                           |                                          |                                      |
|                                                |                                          | ※印の項目は必須です。                          |
| 部署名(正式名称) Department Name ※                    |                                          | 30文学以内                               |
| 部署名(略称) Shorthanded Name                       |                                          | 20文字以内                               |
| 表示顺番 Sort-Order                                |                                          | 半角数字4文字以内                            |
| 銀の部署 Department (Herarchycal Parent、①) 師園を選択して | TOP ************************************ |                                      |
| 同時に社員を移動す                                      | 「る場合はメンバー②」をしてください。                      |                                      |

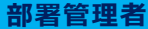

| 連絡先 一覧                               |      | 所属済メンバー 一覧 (1名) | ● 全て解除する                                                                                                    |
|--------------------------------------|------|-----------------|----------------------------------------------------------------------------------------------------|
| TOP<br><b>創習を選択して下さい v</b> ○  応下全て登録 |      | 札幌ICHIROU       | بر المراجع المراجع المراجع المراجع المراجع المراجع المراجع المراجع المراجع المراجع المراجع المراجع المراجع ا<br>المراجع المراجع المراجع<br>المراجع المراجع المراجع المراجع المراجع المراجع المراجع المراجع المراجع المراجع المراجع المراجع المراجع المراجع المراجع المراجع المراجع المراجع المراجع المراجع المراجع المراجع المراجع المراجع المراجع المراجع المراجع المراجع المراجع المراجع ال<br>المراجع المراجع المراجع المراجع المراجع المراجع المراجع المراجع المراجع المراجع المراجع المراجع المراجع المراجع المراجع<br>المراجع المراجع المراجع<br>المراجع المراجع المراجع المراجع المراجع المراجع المراجع المراجع المراجع المراجع المراجع المراجع المراجع المراجع المراجع المراجع المراجع المراجع المراجع المراجع المراجع المراجع المراجع المر<br>المراجع المرجع المراجع المراجع المراجع المر |
| メンバーがいません                            |      |                 |                                                                                                    |
|                                      |      |                 |                                                                                                    |
|                                      |      |                 |                                                                                                    |
|                                      |      |                 |                                                                                                    |
|                                      |      |                 |                                                                                                    |
|                                      |      |                 | -                                                                                                    |
| **>                                  | セル 🖸 | 録する             |                                                                                                    |

#### ④ 新規部署のメンバーを設定します。

既存の部署を選択し、所属社員を表示し選択 します。

#### ⑤ 対象連絡先を新規部署に追加します。

対象の社員の『+追加』ボタンを押下すると ボタン表示が

追加

へ変化し、新規部署に追加されます。 『配下すべて登録』ボタンを押下すると選択 部署に所属している社員がすべて追加されま す。

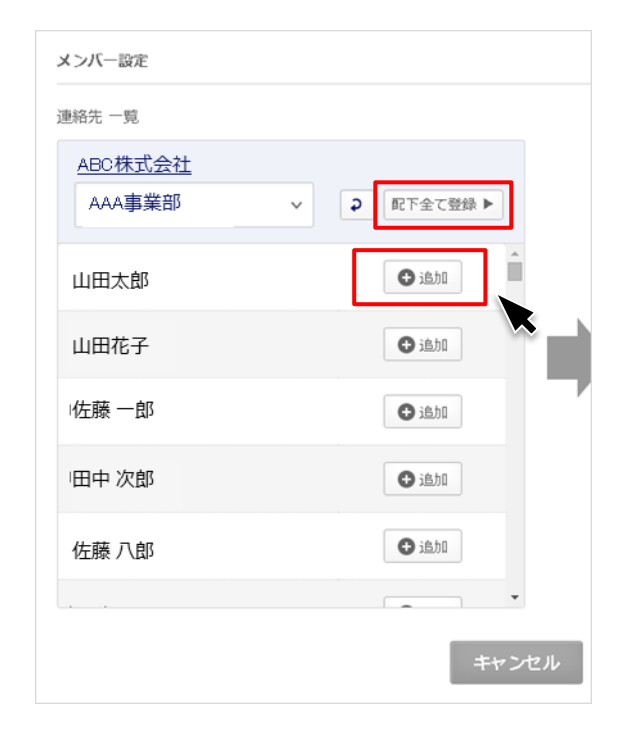

#### ● 全て解除する 連絡先 一覧 所属済メンバー 一覧 (1名) <u>ABC株式会社</u> ●解除 山田 太郎 AAA事業部 ✓ 2 配下全て登録 ▶ 追加 山田 太郎 山田 花子 0追加 佐藤 一郎 ● 追加 田中 次郎 🗘 追加 佐藤 八郎 白追加 キャンセル 登録する

#### ⑥ 所属済メンバー一覧に追加します。

追加された社員が所属済メンバー欄に表示されます。

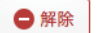

『一解除』ボタンを押下すると選択が解除と なります。

😑 全て解除する

『ーすべて解除する』ボタンを押下すると追 加リストがすべて解除となります。

⑦ 『登録する』ボタンを押下すると、
 登録が完了です。

A PAGETOP

Copyright © 2014 Neos Corporation All Rights Reserved

# 4-12. 部署を編集・削除する(部署一覧から操作)

部署を新規登録・編集・削除します。 ※登録権限:統括管理者・総合管理者・部署管理者

| SM        | ARTアドレス   | 、帳               | @\RE ▼           | 山<br>テーク設定 マ   管理設定 マ   キ | 3田太郎 027-31-<br>10用方法(カイドブック) 6 |
|-----------|-----------|------------------|------------------|---------------------------|---------------------------------|
| 습 ホーム     | ■ 会社アドレス版 | <u>感</u> 共有アドレス幅 | <u>皇</u> 個人アドレス帳 |                           | ٩                               |
| HOME SE-1 | 1         |                  |                  | ●新規部署データ登録                | ) 新闻社員データ撤離                     |

| SM/     | <b>ART</b> アドレス | .帳          | ਿ                 | 人設定 ▼ | 山田太郎 ログアウト<br>デーク殺走 マ   利用方法(ガイドブック) 🗗 |
|---------|-----------------|-------------|-------------------|-------|----------------------------------------|
| 🏚 ホーム   | ■ 会社アドレス帳       | ●●● 共有アドレス帳 | <u>・</u> 個人アドレス!! | Ŕ     | ٩                                      |
| IOME /  |                 |             |                   |       |                                        |
| 部署一覧    |                 | ● 新規        | 部署データ登録           |       |                                        |
| 所属なし    |                 |             | A                 |       |                                        |
| 管理部     |                 |             | -                 |       |                                        |
| - 経営管理部 |                 |             |                   |       |                                        |
| - 資材管理部 |                 |             |                   |       | 左の部署一覧画面から                             |
| CS事業部   |                 |             | +                 |       |                                        |
| SS事業部   |                 |             | +                 |       |                                        |
|         |                 |             |                   |       |                                        |
|         |                 |             |                   |       |                                        |
|         |                 |             |                   |       |                                        |
|         |                 |             |                   |       |                                        |
|         |                 |             | -                 |       |                                        |

#### ① 部署一覧画面へ遷移します。

赤枠の『部署一覧』を押下すると部署一覧画 面へ遷移します。

#### ② 部署を選択します。

編集・削除の対象となる部署を選択します。

③ 『部署編集』または 『部署を削除する』を選択します。

編集・削除の対象となる部署を選択します。

| SMART אעאד                       | 《帳   | ਿ         | 人設定▼ | 山田太郎 ログアウト<br>デーク段定 ▼   管理段定 ▼   別用方法(万 <u>イドブック)</u>               |
|----------------------------------|------|-----------|------|---------------------------------------------------------------------|
| 合 ホーム ■ 会社アドレス板                  |      | 🧕 個人アドレス! | R    | ٩                                                                   |
| HOME /<br><b>部署一覧</b><br>所属なし    | • 新規 | 部署データ登録   |      | 1994-Million                                                        |
| 管理部<br>- <b>経営管理部</b><br>- 油材管理部 |      | •         |      | 和2014年DP<br>部署詳細 >                                                  |
| CS事業部<br>SS事業部                   |      | +         |      | 部署編集 ><br>部署を削除する                                                   |
|                                  |      | Ŧ         |      |                                                                     |
| 利用規約                             |      |           |      | ▲ PAGETOP<br>Copyright © 2014 Neos Corporation All Rights Reserved. |
|                                  |      |           |      |                                                                     |

利用規約

# 5. 共有アドレス帳のご利用について

# 5-1. 共有アドレス帳機能一覧

共有アドレス帳機能の一覧は下記となります。

| 項目                  | 機能          | 内容                              |  |
|---------------------|-------------|---------------------------------|--|
| 連絡先検索               | フリーワード検索    | フリーワードを入力して連絡先を検索する。            |  |
|                     | 共有グループ登録    | 新規の共有グループを登録する。                 |  |
| 共有グループの<br>登録/編集/削除 | 既存共有グループの更新 | 既存の共有グループを編集・削除する。              |  |
|                     | メンバー更新      | 各共有グループにメンバーを追加・削除する。           |  |
| 利用制限設定              | 閲覧許可メンバー更新  | 各共有グループの閲覧可能メンバーを追加・削除する。       |  |
| 連絡先参照               | グループ一覧      | 共有グループ一覧を表示する。                  |  |
|                     | 連絡先一覧       | 共有グループに所属する連絡先一覧を表示する。          |  |
|                     | 連絡先詳細       | 共有グループに所属する各連絡先詳細を表示する。         |  |
|                     | 表示数変更       | 連絡先一覧画面で10件/50件/100件の表示数を変更する。  |  |
| インポート/<br>エクスポート    | エクスポート      | <br>登録されている連絡先データをCSVでエクスポートする。 |  |

総合管理者

一般ユーザー

# 5-2. 共有アドレス帳の概要

社内外の連絡先を任意グループ内で共有できるアドレス帳となります。 任意グループ内の設定は、オーナー・閲覧・連絡追加権限など細かな設定が可能です。

| カテゴリ別アドレス帳 ―                      |                     | ドレス帳<br>2.7.版<br><u>ま</u> 共有アドレス版 | 個人設定 ▼   デーク設定 ▼   暫<br><u>●</u> 個人アドレス帳 | 山田太郎 <b>ロク</b><br>理説定 ▼   利用方法(ガイド) | (アウト<br>ブック) 昼<br>Q | ── 設定画面エリア<br>各種設定を行います。                                          |
|-----------------------------------|---------------------|-----------------------------------|------------------------------------------|-------------------------------------|---------------------|-------------------------------------------------------------------|
| ページへ遷移します。                        | HOME /              |                                   |                                          | 新規共有グループデー                          | 夕登録                 | ── 新規グループ登録します。                                                   |
| グループ名を検索でき<br>ます。                 |                     |                                   |                                          | Q検索                                 | _                   | オーナー、閲覧許可以外の<br>共有グループを表示します。                                     |
|                                   | 共有グループー覧            | 氏名 ▲ ▼                            | □オーナー、開発許可以外も表示<br>登録者数 🔺 🗸              | 表示件数: 10   50                       | 100                 | <ul> <li>※統括管理者、総合管理者</li> <li>のみ</li> <li>連絡先の表示件数を切り</li> </ul> |
| 自分が所属しているグ                        | Group<br>SMARTアドレス様 | Name<br>山田 太郎、蒲生 忠志…              | People Number<br>3人                      | /                                   | <u> </u>            | ● 2511ます。<br>                                                     |
| ループー覧が表示され<br>ます。                 | 共有グループ              | 露木 秀一                             | 1人                                       | 1                                   | Ŵ                   | の情報を編集・削除が行<br>えます。<br>※アクションは ユー                                 |
| 名を押下すると各所属<br>メンバー一覧画面へ遷<br>移します。 | 利用规约                |                                   | Copyright © 2014                         | Neos Corporation All Rights F       | AGETOP<br>Reserved. | ザー権限によって異なり<br>ます。                                                |

# 5-3. 新しいグループを追加する

新しいグループを新規追加します。

| HOME / | ● 新規共有グループデータ登録 |  |
|--------|-----------------|--|
|        | Q. 検索           |  |

①『新規共有グループデータ登録』を 押下します。

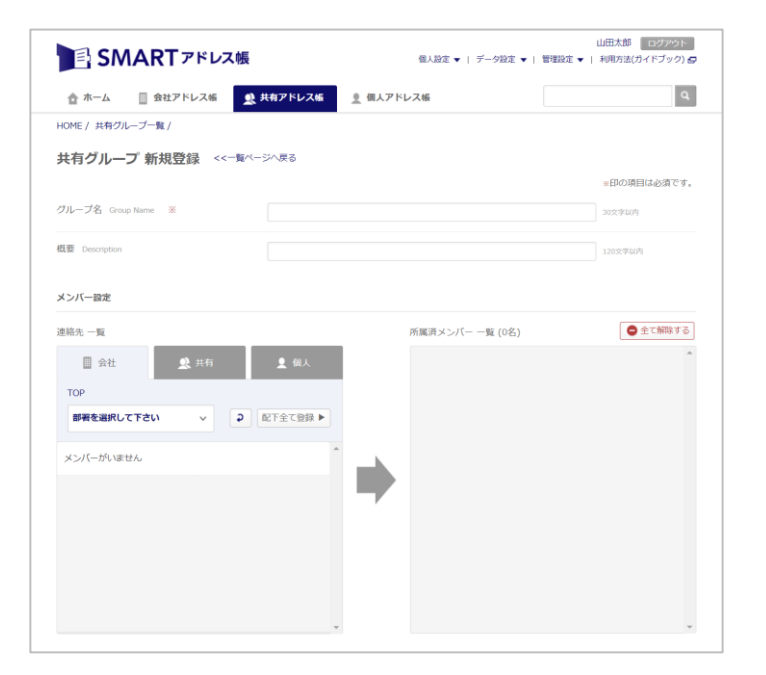

#### 『共有グループ新規登録』画面が 表示されます。

新規グループ設定を行います。

- ・グループ名
- ・グループ概要
- ・メンバー設定
- ・メンバー権限設定

|                                    | の項です。     |
|------------------------------------|-----------|
| グループ名 Group Name 米 アドレスモプロジェクトグループ | 金角30文字以内  |
| 概要 Description アドレス獲得負メンバー         | 金角120文字以内 |

#### ③ グループ名と概要を設定します。

任意で『グループ名』と『概要』を記入し ます。

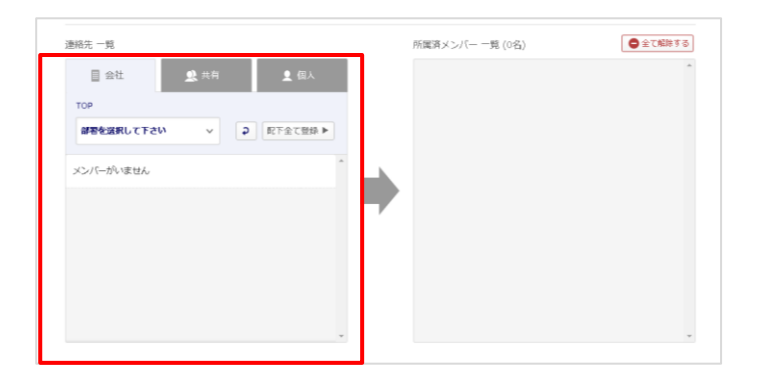

#### ④ 所属メンバーを設定します。

『会社』『共有』『個人』アドレス帳の中か ら新しい共有グループに所属するメンバーを 選択します。

#### ⑤ 所属メンバーを設定します。

【会社アドレス帳】

- ・部署検索から対象連絡先を選択します。
- 【共有アドレス帳】
- ・所属グループから対象連絡先を選択します。

【個人アドレス帳】

・個人グループから対象連絡先を選択します。

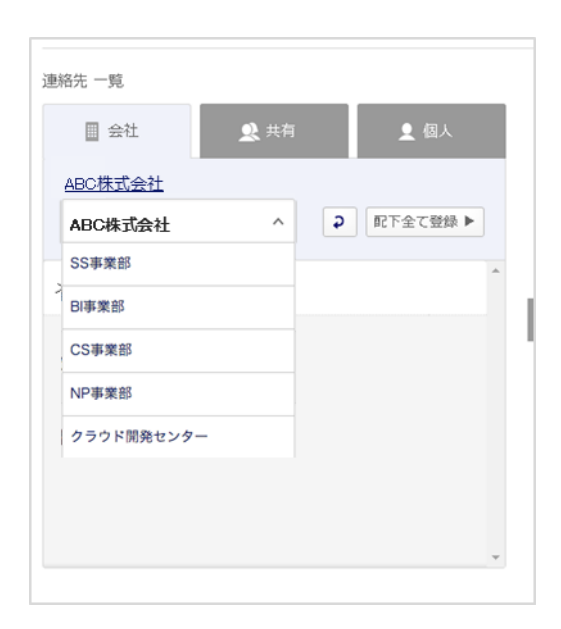

| メンバー設定            |            |
|-------------------|------------|
| 連絡先一覧             |            |
| III 会社 <b>义</b> 共 | 有 👤 個人     |
| グループを選択して下さい 🔻    | ● 配下全て登録 ▶ |
| メンバーがいません         |            |
|                   |            |
|                   |            |
|                   |            |
|                   |            |
|                   |            |
|                   | Y          |

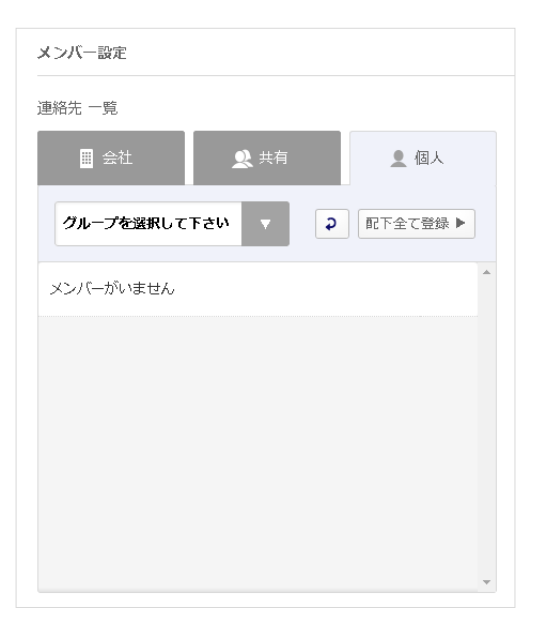

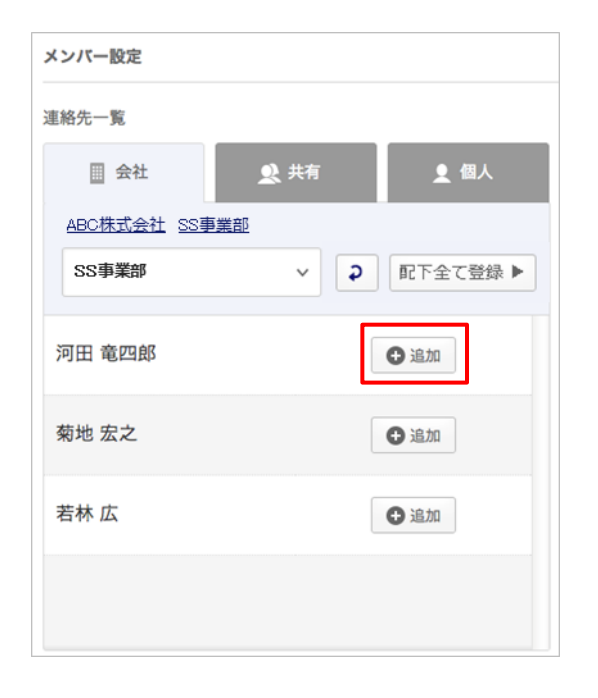

#### ⑥ 対象の連絡先を選択します。

対象連絡先の『追加』ボタンを押下します。

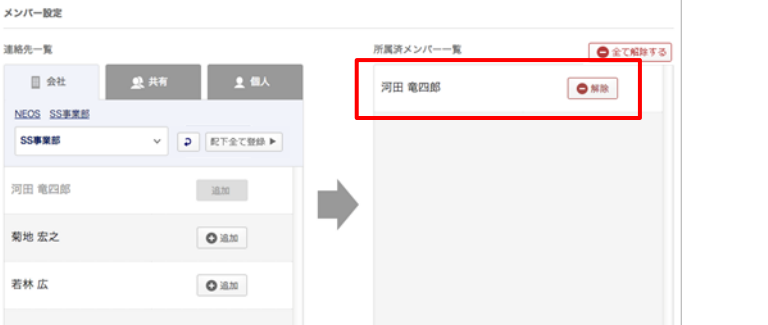

#### ⑦ 所属メンバー一覧に追加されます。

『追加』を押下した連絡先は所属メンバーに 追加されます。

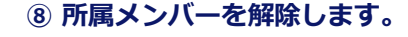

『解除』を押下すると、所属メンバーから解 除されます。

『全て解除する』を押下すると、リスト内の メンバーがすべて解除されます。

| 小風府メンハー一見       | ●主(解除りる |
|-----------------|---------|
| 河田 竜四郎          | ● 解除    |
|                 |         |
|                 |         |
|                 | ↓       |
| 所属済メンバー 一覧 (0名) |         |
|                 | *       |
一般ユーザー

| ◎ 開覧許可メンバー設定      |                    |              |                            |
|-------------------|--------------------|--------------|----------------------------|
| 「ループの閲覧を許可するメンバーを | 選択して下さい。オーナーに設定すると | :編集も可能になります。 |                            |
| 「黒メンバー一覧          |                    | 閲覧許可メンバー一覧   | <ul> <li>全て解除する</li> </ul> |
| NEOS              |                    |              |                            |
| NEOS              | ✓ 2 配下金て登録 ▶       |              |                            |
| 香田 降誠             | 0 18.10            |              |                            |
|                   |                    |              |                            |
| 佐生 道世             | O 18.20            |              |                            |
| 札幌 TARO           | Oism               | · · ·        |                            |
|                   |                    |              |                            |
| 蒲生 忠志             | O 18.20            |              |                            |
| an a ma           | 0.74               |              |                            |

### ① 社内の閲覧許可メンバーを 設定します。

社内の閲覧許可メンバーを部署から検索し、 『追加』ボタンを押下し設定します。 『配下すべて登録』ボタンを押下すると表示 されているメンバーをすべて一覧に追加しま す。

10 閲覧許可メンバーが 一覧に追加されます。

| 5 開覧許可メンバー  | 設定       |                 |              |                        |
|-------------|----------|-----------------|--------------|------------------------|
| ループの閲覧を許可する | メンバーを選択し | ,て下さい。オーナーに脱定する | と編集も可能になります。 |                        |
| 属メンバー一覧     |          |                 | 間覧許可メンバー一覧   | ● 全て解除する               |
| NEOS        |          | D PTOTON .      | 河田 竜四郎       | □オーナー ● 解除             |
| 香田 隆誠       |          | an lan          | 蒲生 忠志        | □ <b>オ</b> -ナ- ► ● M18 |
| 左生 道世       |          | 18.70           | 札幌 TARO      | □オーナー ● 解散             |
| N.幌 TARO    |          | 4.70            | 佐生 道世        | □#- <b>#</b> -         |
| 第生 忠志       |          | 10.70           | 香田 雑誠        | □オーナー ● 解散             |
| 可田 竜四郎      |          | 18.10           |              |                        |

| 閲覧許可メンバー一覧 | ● 全て解除する    |
|------------|-------------|
| 河田 竜四郎     | ☑オーナー ●解除   |
| 蒲生 忠志      | □ オーナー ● 解除 |
| 札幌 TARO    | □ オーナー ● 解除 |
| 佐生 道世      | □ オーナー ● 解除 |
| 香田 隆誠      | □ オーナー      |
|            |             |
|            |             |

### グループのオーナー(編集・削除権 限者)を設定します。

対象の連絡先の『解除』ボタン左にある チェックボックスにチェックを入れるとオー ナーとされ、グループの編集・削除権限が付 与されます。

※オーナーは、複数人設定が可能となります。

一般ユーザー

| #メンバー一覧 |            |          | 間覧許可メンパー一覧  | <ul> <li>全て解除す</li> </ul> |
|---------|------------|----------|-------------|---------------------------|
| NEOS    |            |          | 河田 竜四郎      | ●オーナー ●解除                 |
| NEOS    | > 配下全て登録 ▶ |          |             |                           |
| 钿 隆誠    | 0t.Bi      |          | 蒲生 忠志       | □オーナー ●解除                 |
|         |            | <b>_</b> | 札幌 TARO     | □オーナー ●解除                 |
| 生 道世    | 10.00      |          | 佐生 道世       |                           |
| L峴 TARO | 18.80      |          | Rauda Alban |                           |
| 【生 忠志   | 18.10      |          | 香田 隆誠       | □オーナー ●解除                 |
|         |            |          |             |                           |
| J田 地四郎  | at.82      |          |             |                           |

12 グループを登録します。

メンバー・権限設定が完了したら、『登録す る』ボタンを押下します。

| 『登録する』ボタンを押下するとダイアログ | ブ |
|----------------------|---|
| が表示されます。             |   |
| 『上記内容を確認、実行する』ボタンを押ヿ | ~ |
| して登録を完了します。          |   |
|                      |   |

| 閲覧許可メンパー一覧                   | ×      |
|------------------------------|--------|
| 本当によろしいですか?                  |        |
|                              |        |
| この操作は取消ができません。実行前の確認をお願いします。 | - 1    |
| 概要                           |        |
| グループ情報登録                     |        |
| 内容                           |        |
| • グループ情報が登録されます              |        |
| 上記内容を確認、実行する                 |        |
| キャンセル                        |        |
|                              | - 10 C |

総合管理者

部署管理者

### 5-4. グループを検索する

登録されている共有グループを検索します。

| HOME / | <ul> <li>新規共有</li> </ul> | ゼループデータ登録 |
|--------|--------------------------|-----------|
|        | Q (8)%                   |           |

|                                                                        |                                             |                                              | 100000000000000000000000000000000000000 |
|------------------------------------------------------------------------|---------------------------------------------|----------------------------------------------|-----------------------------------------|
| 會 ホーム ■ 会社ア                                                            | ドレス帳 👤 共有アドレス帳 👤 個                          | アドレス帳                                        | ٩                                       |
| HOME /                                                                 |                                             | 0 ####                                       | ミ有グループデータ登録                             |
|                                                                        |                                             |                                              |                                         |
|                                                                        |                                             | Q, 検索                                        |                                         |
|                                                                        |                                             |                                              |                                         |
| 共有グループ一覧                                                               |                                             |                                              |                                         |
| 共有グループ一覧                                                               |                                             | 表示作者                                         | (: 10   50   10                         |
| 共有グループ一覧<br><sup>共有グループ ▲ ▼</sup><br>Group                             | E名 ▲ ▼<br>Name                              | 表示作的<br>登録省数 🔺 +<br>Poole Number             | (: 10   50   10                         |
| <b>共有グループ一覧</b><br>共有グループ <b>・ ・</b><br>Group<br>SMARTアドレス場            | 氏名 ▲ ▼<br>Name<br>山田 太郎、蒲主 忠悲…              | 表示件哲<br>登録者数 ▲ ◆<br>Prouch Runder<br>3人      | (: 10   50   10                         |
| <b>共有グループ一覧</b><br>共有グループ ▲ ▼<br>Grag<br>SMART7Fトレス優<br>共有グループ         | 氏名 ▲ マ<br>Mane<br>山田 木都. 蒲主 忠忠<br>露木 秀一     | 表示件部<br>登録者数 ▲ マ<br>Peope Rumber<br>3人<br>1人 | (: 10   50   10<br>/ W                  |
| <b>共有グループ一覧</b><br>共有グループ <b>* *</b><br>croup<br>SMART7Fトレス様<br>共有グループ | 氏名 ▲ マ     None     山田 太郎、藩主 忠志…     盛木 秀一… | 表示件型<br>登録者数 ▲ ▼<br>Prope Rumber<br>3人<br>1人 | (: 10   50   10<br>/ W                  |

### ① 検索対象グループ名から検索します。

検索対象のグループ名を入力し、『検索』を 押下します。

### ② 検索結果が表示されます。

検索結果一覧が表示されます。 共有グループ名および氏名を押下すると、所 属メンバー一覧画面へ遷移します。

#### ③ 所属メンバー一覧画面が 表示されます。

| SMART 7FI                | ノス帳            | 個人設定 ▼                   | 山田太り<br>  テーク設定 ▼   管理設定 ▼   利用方: | 部 ログアウ<br>表(ガイドブック |
|--------------------------|----------------|--------------------------|-----------------------------------|--------------------|
| ☆ ホーム 目 会社アドレス制          | ● 共有アドレン       | ▲ 個人アドレス帳                |                                   |                    |
| HOME / 共有グループ一覧 /        |                |                          | ● 新現共有グル                          | ープデータ雪             |
| SMARTアドレス版 V             |                |                          |                                   | Q、検索               |
| SMARTアドレス帳 所属:           | メンバー 一覧        |                          | 10 - P 44 -                       |                    |
| アドレス帳 🔺 👻<br>Addressbook | 氏名 🔺 👻<br>Name | 電話番号 ▲ ▼<br>Phone Number | メールアドレス A V<br>Mail Address       | 1 30 1             |
| ■ 会社アドレス様 ○開覧許可          | 山田太郎           | 030000000                | test@smad.com                     | Tu                 |
| ● 会社アドレス帳 ●問覧許可          | 蒲生 忠志          | 080 8894 0865            | gamou@neoscorp.jp                 | ŢŪ                 |
| ■ 会社アドレス帳 ■オーナー          | 露木 秀一          |                          |                                   | U                  |
| 閲覧許可ユーザー 一覧              |                |                          |                                   |                    |
| アドレス株 🔺 🔻<br>Address     | 氏名 ▲ ▼<br>Name |                          |                                   |                    |
| □ 会社アドレス幅 ○閲覧許可]         | 山田 太郎          |                          |                                   |                    |
| ● 会社アドレス等 ● 開業許可         | 蒲生 忠志          |                          |                                   |                    |
| ■ 会社アドレス様 ■オーナー          | 露木 秀一          |                          |                                   |                    |
|                          |                |                          |                                   |                    |

### 5-5. グループ情報を閲覧する

登録されている各共有グループメンバーを閲覧します。

| 合ホーム 目 会社アドレン            | ス価 良 共有アドレ     | ス根 創人アドレス帳               |                             | C           |
|--------------------------|----------------|--------------------------|-----------------------------|-------------|
| HOME / 共有グループ一覧 /        |                |                          | ● 新機共有グル                    | ノーブデータ登録    |
| SMARTアドレス編               |                |                          |                             | Q, 検索       |
| SMARTアドレス帳 所愿            | ミメンバー 一覧       |                          | 表示开放:                       | 10   50   1 |
| アドレス帳 🔺 🔻<br>Addressbook | 氏名 ▲ ▼<br>Name | 電話番号 ▲ ▼<br>Phone Number | メールアドレス 🔺 🕶<br>Mail Address |             |
| ● 会社アドレス橋 ● 閲覧許可         | 山田太郎           | 030000000                | test@smad.com               | Ŵ           |
| ● 会社アドレス帳 ●閲覧許可          | 蒲生 忠志          | 080 8894 0865            | gamou@neoscorp.jp           | Ŵ           |
| 会社アドレス感 同オーナー            | 靈木 秀一          |                          |                             | Ŵ           |
| 閲覧許可ユーザー 一覧              |                |                          |                             |             |
| アドレス端 🔺 🔻<br>Address     | 氏名 🔺 🕶<br>Name |                          |                             |             |
| ● 会社アドレス帳 ○問覧許可          | 山田太郎           |                          |                             |             |
| □ 会社アドレス感 ○閲覧許可          | 蒲生 忠志          |                          |                             |             |
| ■ 会社アドレス幅 ■オーナー          | 露木 秀一          |                          |                             |             |
|                          |                |                          |                             | A PAGET     |

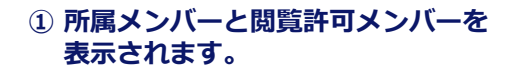

画面上段に所属メンバーが表示され、下段に 閲覧許可されたメンバーが表示されます。

### |所属メンバー表示

| アドレス帳 🔺 👻<br>Addressbook | 氏名 ▲ ▼<br>Name                      | 電話番号 ▲ <del>▼</del><br>Phone Number | メールアドレス 🔺 🔻<br>Mail Address |                                          |
|--------------------------|-------------------------------------|-------------------------------------|-----------------------------|------------------------------------------|
| 会社アドレス帳 同 オーナー           | 河田 竜四郎                              | 100000061                           | smad100061                  | Ŵ                                        |
| 連絡先参照元アドレス<br>帳と権限の表示です。 | ユーザー名が表示され、<br>押下すると詳細画面へ<br>遷移します。 | 登録電話番号が<br>表示されます。                  | 登録メールアドレスが<br>表示されます。       | 共有グループの<br>所属メンバーから<br>連絡先の『解除』<br>をします。 |

総合管理者

部署管理者

一般ユーザー

### 5-6. グループ情報を編集する

登録されているグループ情報を編集します。

| 閲覧許可ユーザー 一覧          |               |
|----------------------|---------------|
| アドレス帳 🔺 🔻<br>Address | 氏名 ▲▼<br>Name |
| ■ 会社アドレス帳 ■オーナー      | 山田大郎          |
| ■ 会社アドレス帳 ■オーナー      | 露木秀一          |
| ■ 会社アドレス帳 ● 閲覧許可     | 須真 阿斗         |
|                      | 修正する          |

### ① グループ情報を変更します。

ページ下段の『修正する』ボタンを押下しま す。

| SMARTアドレス帳                   |               | 個人設定 ▼   データ設定 ▼   1     | 山田太郎 ログアウト<br>理説定 マ   利用方法(ガイドブック):        |
|------------------------------|---------------|--------------------------|--------------------------------------------|
| 合ホーム □ 会社アドレス帳 <u>● 共有</u> 7 | *ドレス版 個人:     | アドレス帳                    | ٩                                          |
| HOME / 共有グループ一覧 /            |               |                          |                                            |
| 共有グループ 共有グループ編集 <<-          | 一覧ページへ戻る      |                          |                                            |
|                              |               |                          | 日の項目は必須です                                  |
| グループ名 Group Name ※           | <b>ド</b> グループ |                          | 30%%00%                                    |
| 权要 Description               |               |                          | 120文学动内                                    |
| x>パー設定<br>連結先一覧              | . @J.         | 所憲済メンバー 一覧 (6名)<br>河田電四部 | <ul> <li>● 全て和除する</li> <li>● 和除</li> </ul> |
| TOP<br>邮署を選Rして下さい >   ・      | ● 電気          | 蒲生忠志                     | • All Dr.                                  |
| メンバーがいません                    | - 1 🛋         | 蜀地思之                     | A228                                       |
|                              | -             | 露木秀一                     |                                            |
|                              |               | 演真阿斗                     | AEDR                                       |
|                              |               | 山田太郎                     | AEDR                                       |
|                              |               |                          |                                            |

### ② グループ編集画面へ遷移します。

選択したグループ情報編集画面へ遷移します。

- ・グループ名
- ・概要
- ・所属メンバー
- ・閲覧・オーナー権限

の変更が可能となります。

# 6. 個人アドレス帳のご利用について

### 6-1. 個人アドレス帳機能一覧

個人アドレス帳機能の一覧は下記となります。

| 項目                          | 機能        | 内容                             |
|-----------------------------|-----------|--------------------------------|
| 連約失給委                       | グループ検索    | グループを選択して連絡先を検索する。             |
| 连帕儿快术                       | フリーワード検索  | フリーワードを入力して連絡先を検索する。           |
|                             | 個人連絡先の登録  | 個人連絡先の新規登録を個別、CSV一括登録する。       |
| 個人グループの                     | 個人グループの登録 | 個人連絡先のグループ新規登録を個別、CSV一括登録する。   |
| 登録/編集/削除                    | 既存連絡先の更新  | 登録されている連絡先を編集・削除する。            |
|                             | 既存グループの更新 | 登録されているグループを編集・削除する。           |
|                             | グループ一覧    | 個人グループ一覧を表示する。                 |
| <b>浦</b> 做 生 <del>然</del> 昭 | 連絡先一覧     | 連絡先検索、選択結果を表示する。               |
| 建相几多常                       | 連絡先詳細     | 各個人の連絡先を表示する。                  |
|                             | 表示数変更     | 連絡先一覧画面で10件/50件/100件の表示数を変更する。 |
| インポート/                      | インポート     | 個人連絡先の登録/編集/削除情報をCSVでインポートする。  |
| エクスポート<br>                  | エクスポート    | 登録されている連絡先データをCSVでエクスポートする。    |

総合管理者

一般ユーザー

### 6-2. 個人アドレス帳の概要

個人のみ閲覧・管理可能なアドレス帳となります。 新規の連絡先登録・編集・削除や任意グループ作成が行えます。 また、携帯電話のアドレス帳と同期して管理することが可能です。

| カテゴリ別アドレス帳 ―                   |                   | ● 共有アドレス帳   | 風人設定 ▼   デーク設定 ▼   智可 | 山田太郎 ログ<br>設定 ▼   利用方法(ガイドス          | ブウト<br>ブック) 🗗 —     | ── 設定画面エリア<br>各種設定を行います。                         |
|--------------------------------|-------------------|-------------|-----------------------|--------------------------------------|---------------------|--------------------------------------------------|
| ページへ遷移します。<br>グループ名を検索でき       | HOME / 個人グループ一覧 / |             | ● 新規個人グループデータ重線       | ●新規個人アドレス懐デー                         | 夕登録                 | ― 新規グループ登録・連絡<br>先登録が行えます。                       |
| æ 9 。                          | 個人アドレス帳 所属メンバ     | — — <u></u> | メールアドレス 🔺 🔻           | 表示件数: 10   50                        | 100                 | <ul> <li>連絡先の表示件数を切り</li> <li>替えられます。</li> </ul> |
| 個人アドレス帳のメン                     | Kaine<br>佐藤 宏     | 0901111111  | sato@smad.com         | 1                                    | Ū.                  |                                                  |
| バー一覧か表示されま<br>す。 ――            | 田中 花子             | 0903333333  | tanaka@smad.com       | 1                                    | <b>应</b>            | - 登録されているメンバー                                    |
| 各氏名を押下すると連<br>絡先詳細画面に遷移し<br>ます | 鈴木一郎              | 0902222222  | suzuki@smad.com       | 1                                    | Ū                   | 情報の編集・削除が行え<br>ます。                               |
| Ф У °                          | 利用規約              |             | Copyright © 2014 M    | ▲ P<br>Neos Corporation All Rights F | AGETOP<br>Reserved. |                                                  |

総合管理者

### 6-3. 連絡先を検索・閲覧する

個人アドレス帳に登録されている連絡先をグループ・個人名から検索・閲覧できます。

| 🏠 ホーム 🛛 🔄 会社アド              | レス帳 ● 共有アドレス帳                                      | ▲ 個人アドレス帳                                                       |                 | 9             | 個人グル                |
|-----------------------------|----------------------------------------------------|-----------------------------------------------------------------|-----------------|---------------|---------------------|
| DME / 個人グループ一覧 /            |                                                    | ● 新規恒人グループデータ登                                                  | 録 🕒 新規個人アドレス帳デー | -夕登録          | ループー                |
| すべてグループ                     | •                                                  |                                                                 | Q 校             | 紊             | <b>検索エリ</b><br>グループ |
|                             |                                                    |                                                                 |                 |               |                     |
| B人アドレス帳 所属。<br>略 ▲ ▼        | メンバー 一覧<br>電話番号 ▲ ▼<br>Phone Number                | メールアドレス 🔺 🗸<br>Mail Address                                     | 表示件数: 10   5    | 50   100      |                     |
| I人アドレス帳 所属<br>S名 A Y<br>ame | メンバー 一覧<br>電話番号 A V<br>Phone Number<br>09011111111 | メールアドレス ▲ ▼<br>Mail Address<br>sato@smad.com                    | 表示件数: 10   5    | 50   100<br>Ū |                     |
| <b>私人アドレス帳 所属。</b>          | メンバー 一覧<br>在話曲号 A ><br>Phone Number<br>0901111111  | メールアドレス ▲ マ<br>Mail Address<br>sato@smad.com<br>tanaka@smad.com | 表示作数: 10   5    | 50   100<br>回 | <b>登録者一</b><br>個人アド |

ンエリア ページへ遷移します。 一覧→登録されている個人グ 面へ遷移します。

固人名から検索が可能です。

示エリア 帳に登録されている個人名が

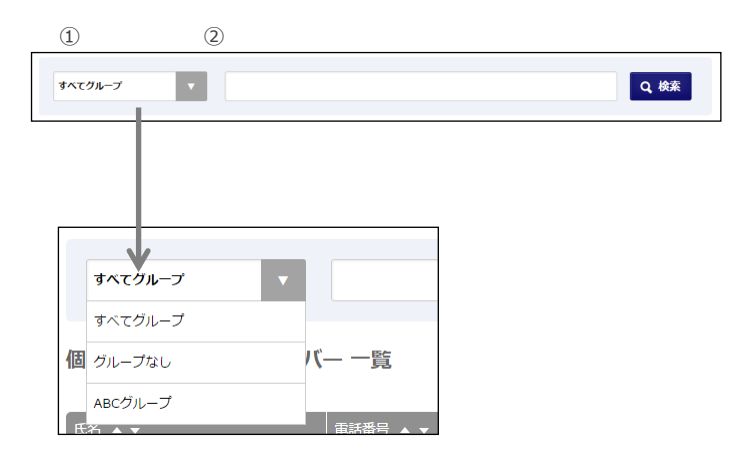

### 1 検索します。

■登録グループから検索する場合 ①のプルダウンで登録グループを選択します。 対象の連絡先のキーワードを②に入力して検 索ボタンを押下します。

■グループ指定なしで検索する場合 ①で『すべてのグループ』を選択し、対象の 連絡先のキーワードを②に入力して検索ボタ ンを押下します。

総合管理者

部署管理者

### 6-4. 新規連絡先を登録する

個人管理する連絡先を新規で登録します。

| SMART PFUZ         | Ę                                 | 個人設定 ▼   データ設定 ▼            | 山田<br>管理設定 ▼   利用 | 太郎 📃 💀  | アウト<br>ブック) 日 |
|--------------------|-----------------------------------|-----------------------------|-------------------|---------|---------------|
| 査 ホーム □□ 会社アドレス帳   | <u>煎</u> 共有アドレス帳                  | ▲ 個人アドレス報                   |                   |         | Ø             |
| HOME / 個人グループ一覧 /  |                                   | ● 新規個人グループデータ登録             | 新規個人アト            | ドレス補デー  | 夕登録           |
| すべてグループ マ          |                                   |                             |                   | Q, 檢    | ε.            |
| 個人アドレス帳 所属メンバー     | 一覧                                |                             | 表示件数:             | 10   50 | 10            |
| 氏名 A マ 間<br>Name P | 話器号 ▲ <del>▼</del><br>hone Number | メールアドレス 🔺 🔻<br>Mail Address |                   |         |               |
| 佐藤 宏 0             | 901111111                         | sato@smad.com               |                   | 1       | 面             |

#### 1 『新規個人アドレス帳データ登録』 を選択します。

個人アドレス帳を表示し、『新規アドレス 帳データ登録』を押下すると、『個人アド レス新規登録』画面が表示されます。

| ☆ ホーム □ 会社アドレス帳            | a through 1.745 | and the second second se                                                                                                    |             |
|----------------------------|-----------------|----------------------------------------------------------------------------------------------------|-------------|
|                            | N NULL DAW      | アドレス権                                                                                                    | C           |
| HOME / 個人グループ一覧 / 個人アドレス感ー | Ħ /             |                                                                                                    |             |
| 個人アドレス 新規登録 <<戦            | マージへ戻る          |                                                                                                    |             |
| INTER TO THE PROPERTY OF   |                 |                                                                                                    | ◎印の項目は必須です  |
| 連絡先情報                      |                 |                                                                                                    |             |
| 写真 Portrait                |                 | The case of the second second |             |
|                            |                 | THIS I DE LOS LOSS                                                                                                    | (~ K ト聞つMD) |
|                            |                 | NOVEDE : Jpg / gii / prig ( / 9 2 C                                                                                                    | (-1.7%2%b)  |
|                            |                 |                                                                                                    |             |
|                            |                 |                                                                                                    |             |
|                            |                 |                                                                                                    |             |

| 担当業務 Current Charge |         | 2500790.00 |
|---------------------|---------|------------|
|                     |         | 230X PMP   |
| 保有資格/スキル Skil       |         |            |
|                     |         | 250文于以内    |
| 拿務履歴 Work History   |         |            |
|                     |         | 250文字以內    |
| 星座 Star Sign        | •       |            |
|                     |         |            |
| 曲液型 Blood Type      | •       |            |
|                     |         |            |
|                     | キャンセル 🖸 | まする        |
|                     |         |            |
|                     |         | ▲ PAGET    |

### ② 連絡先を登録します。

連絡先情報の必要項目の入力が完了したら 『登録する』を押下し、登録完了します。

総合管理者

### 6-5. 連絡先を編集する

個人管理する連絡先を編集します。自分の個人アドレス帳内の連絡先すべてに行えます。

| Γ |                |                          |                             | 表示件数: 1 | 10 | 50 | 100 |
|---|----------------|--------------------------|-----------------------------|---------|----|----|-----|
|   | 氏名 ▲ ▼<br>Name | 電話番号 ▲ ▼<br>Phone Number | メールアドレス ▲ ▼<br>Mali Address |         |    |    |     |
|   | 佐藤 宏           | 09011111111              | sato@smad.com               |         |    | •  | Ŵ   |

| E SMART /                              | トレス版           | (個人設定 ▼   データ設定 ▼                        | 曹理設定 ▼   利用方法(ガイドブ)                  |
|----------------------------------------|----------------|------------------------------------------|--------------------------------------|
| ホーム 🗐 会社アドレ                            | ス帳 🤶 共有アドレス帳 👤 | 個人アドレス帳                                  |                                      |
| ME/ 個人グループ一覧/ 個人の                      | 7ドレス帳一覧 /      |                                          |                                      |
| 藤 宏 個人アドレス編                            | ま <<-買ページへ戻る   |                                          |                                      |
|                                        |                |                                          | ※印の項目は必須                             |
| 連絡先情報                                  |                |                                          |                                      |
| 写真 Portrait                            |                | コームル水澄炉 選択されていません                        |                                      |
|                                        |                | <u>シャールを通知</u><br>対応形式:100/0if/000(アップロ- | - K HIROMR)                          |
|                                        |                | 736069(1)pg7 gi 7 pig (7 7 2 C           | 1 LURCHUT                            |
|                                        |                |                                          |                                      |
|                                        |                |                                          |                                      |
| 氏名 Name ※                              | 佐藤             | 宏                                        | それぞれ30文字以内                           |
| 氏名 Name ※<br>フリガナ Reading              | 佐藤             |                                          | それぞれ30文字以内<br>それぞれ40文字以内             |
| 毛名 Name ※<br>フリガナ Reading<br>社 Company | 佐藤             | )<br>(±                                  | それぞれ302年以内<br>それぞれ40275以内<br>60275以内 |

| (1)一見凹山かり柵朱凹山へ造存しまり | (1) | 一覧画面か | ら編集画面 | へ遷移し | )ます |
|---------------------|-----|-------|-------|------|-----|
|---------------------|-----|-------|-------|------|-----|

個人アドレス帳を表示し、アドレス一覧の赤 枠を押下して編集画面へ遷移します。

### 2 登録情報を編集します。

編集画面より登録情報を編集します。

| 3 | 登録情報を更新 | します。 |
|---|---------|------|
|---|---------|------|

赤枠の『更新する』を押下して登録情報を更 新します。

| 詳細項目 🔻     |                         |
|------------|-------------------------|
|            |                         |
|            |                         |
|            |                         |
|            | 250文字以内                 |
|            |                         |
|            | 250文字以内                 |
|            | h                       |
|            |                         |
|            | 250文字以内                 |
|            |                         |
| · · ·      |                         |
|            |                         |
| •          |                         |
|            |                         |
| キャンセル 更新する | 3                       |
|            |                         |
|            | A PAGET                 |
|            | ・)<br>・<br>キャンセル<br>奥納す |

総合管理者

一般ユーザー

6-6. 連絡先を削除する

個人管理する連絡先を削除します。自分の個人アドレス帳内の連絡先すべてに行えます。

|                |                          |                             | 表示件数: 10 | 50   100 |
|----------------|--------------------------|-----------------------------|----------|----------|
| 氏名 ▲ ▼<br>Name | 電話番号 ▲ ▼<br>Phone Number | メールアドレス 🔺 👻<br>Mail Address |          |          |
| 田中宏            | 800000000                | sato@abc.jp                 |          | / 🔟      |
|                |                          |                             |          |          |

### ① 一覧画面から連絡先を削除します。

個人アドレス帳を表示し、アドレス一覧の赤 枠を押下して編集画面へ遷移します。

| 人グループ | 一覧 /                                                                       | ▲ 新規個人グループデータ登録 | + 新規 |
|-------|----------------------------------------------------------------------------|-----------------|------|
| (ループ  | 本当によろしいですか?                                                                |                 |      |
| 10-7  | この操作は取消ができません。実行前の確認をお願いしま                                                 | ます。             |      |
| ・レス   | <b>概要</b><br>個人アドレス帳情報削除                                                   |                 | 表示   |
|       | <ul> <li>内容</li> <li>個人アドレス帳情報が削除されます</li> <li>アドレス帳は参照できなくなります</li> </ul> |                 |      |
|       | 上記内容を確認、実行で                                                                | <b>t</b> る      |      |
|       | キャンセル                                                                      |                 |      |
|       | 800000000 sat                                                              | o@abc.jp        |      |

### ② 削除確認ダイアログが表示されます。

削除内容に問題がなければ『上記内容を確認、 実行する』を押下します。

押下すると削除が完了します。

APCグリープ 正国メンバー 一時

### 6-7. グループに連絡先を追加・削除する

既存のグループに連絡先を追加・削除します。

| SMART איז SMART   | ス帳                       | 個人設定 ▼   データ設定 ▼   曽        | 山田太郎 ログアウト<br>整定 ▼   利用方法(カイドブック) 昼 |
|-------------------|--------------------------|-----------------------------|-------------------------------------|
| 🏫 ホーム 🔲 会社アドレス帳   | ● 共有アドレス帳                | ▲ 個人アドレス帳                   | ٩                                   |
| HOME / 個人グループ一覧 / |                          | ● 新規個人グループデータ整線             | 新規個人アドレス様データ登録                      |
| すべてグループ 🔻         |                          |                             | Q, 検索                               |
| すべてグループ           | [54                      |                             |                                     |
| ABCグループ           | — 見                      |                             | 表示件数: 10   50   100                 |
| 氏名 ▲ ▼<br>Name    | 電話番号 ▲ ▼<br>Phone Number | メールアドレス ▲ ▼<br>Mall Address |                                     |
| 佐藤 宏              | 0901111111               | sato@smad.com               | 1                                   |
| 田中 花子             | 09033333333              | tanaka@smad.com             | 1                                   |
| 鈴木一郎              | 09022222222              | suzuki@smad.com             | × 🔟                                 |

### ① 対象のグループを選択

グループ選択エリアから対象のグループを選 択⇒検索し、一覧表示します。

### ② 個人グループ編集画面へ遷移

ページ下部の『修正する』を押下して、個人 グループ編集画面へ遷移します。

### ③ 追加する連絡先を選択

対象の連絡先を選択し、グループに追加し 『更新する』を押下するとグループへの連絡 先追加が完了します。

| 所属済メンパー一覧 | ●金で和助する |
|-----------|---------|
| 田中宏       | ●解除     |
| 山田太郎      | ●解除     |

『全て解除する』『解除』を押下するとグ ループから解除されます。

| 氏名 🔺 🔻<br>Name | 電話番号 ▲ <del>▼</del><br>Phone Number | メールアドレス 🔺 🔻<br>Mall Address |     |       |
|----------------|-------------------------------------|-----------------------------|-----|-------|
| 佐藤 宏           | 0901111111                          | sato@smad.com               | 1   | Ŵ     |
| 田中 花子          | 09033333333                         | tanaka@smad.com             | 1   | Ŵ     |
| 鈴木一郎           | 09022222222                         | suzuki@smad.com             | 1   | Ŵ     |
|                |                                     | 修正する                        |     |       |
|                |                                     |                             | A F | AGETO |

| ▲ ホーム 目 会社マドレフ報    | a) ##781/7#                                       | 8178674         | 9                         |
|--------------------|---------------------------------------------------|-----------------|---------------------------|
|                    | N ANY FUAR                                        | MAZ PUAN        |                           |
|                    |                                                   |                 |                           |
| ABC フルーフ 個人 フルーフ   | max ( provide                                     |                 | ※印の項目は必須です。               |
| ブループ名 Group Name ※ | ABCグループ                                           |                 | 30文字以内                    |
| 氏要 Description     |                                                   |                 | 120文学60月                  |
|                    | -                                                 |                 |                           |
| メンバー設定             |                                                   |                 |                           |
| 套络先 一覧             |                                                   | 所属済メンバー 一覧 (3名) | ● 全て解除する                  |
| グループを選択して下さい       | <ol> <li>         ·         ·         ·</li></ol> | 佐藤宏             | • A222                    |
|                    | · PUT IL CIENT ·                                  |                 |                           |
| メンバーがいません          | î                                                 | 鈴木一郎            | ● 解除                      |
|                    |                                                   | 田中花子            | <ul> <li>%200:</li> </ul> |
|                    |                                                   |                 |                           |
|                    |                                                   | 7               |                           |
|                    |                                                   |                 |                           |
|                    |                                                   |                 |                           |
|                    |                                                   |                 |                           |
|                    |                                                   |                 |                           |
|                    |                                                   |                 |                           |
|                    | キャンセル                                             | 更新する            |                           |

### 6-8. 新規グループを登録する

個人管理するグループを新規で登録します。『個人アドレス帳』内のグループを登録します。

| SMART 7 FU        | ス帳                        | 個人設定 ▼   データ設               | 山田<br>定 ▼   管理設定 ▼   利月 | 太郎<br>15法(ガイド) | がつト<br>ブック) 唇 |
|-------------------|---------------------------|-----------------------------|-------------------------|----------------|---------------|
| 🏠 ホーム 🔤 会社アドレス帳   | <u> </u> <u> </u> 長有アドレス帳 | <u>●</u> 個人アドレス帳            |                         |                | ٩             |
| HOME / 個人グループ一覧 / |                           | ● 新規個人グループデータ               | 2章録 3 新規個人ア             | ドレス幡デー         | 夕登録           |
| すべてグループ v         |                           |                             |                         | Q, 概           | ŝ             |
| 個人アドレス帳 所属メンパ     | — 一覧                      |                             | 表示件数:                   | 10   50        | 100           |
| 氏名 ▲ ▼<br>Name    | 电话器号 ▲ ▼<br>Phone Number  | メールアドレス 🔺 👻<br>Mail Address |                         |                |               |
| 佐藤 宏              | 0901111111                | sato@smad.com               |                         | 1              | 应             |

#### 『新規個人グループデータ登録』を 選択します。

部署管理者

個人アドレス帳を表示し、『新規グループ データ登録』を押下すると、『個人グループ 新規登録』画面が表示されます。

| グループ名 Group Name ※ | 30文字以内  |
|--------------------|---------|
| 概要 Description     | 120文字以内 |

### ② グループ名と概要を入力します。

新規で登録するグループ名とグループ概要を 任意で入力します。

| 給先一覧 |              | 所属済メンバー一覧 | 全て船除する |
|------|--------------|-----------|--------|
| 住事   | ▼ 2 配下金て登録 ► | 田中堂       | ● 解除   |
| 田中変  | 01.86        | 山田太郎      | ● 解除   |
| 田中宏  | 0 18.00      | <u>.</u>  |        |
| 山田太郎 | 18.10        | -         |        |
|      |              |           |        |
|      |              |           |        |
|      |              |           |        |

### ③ グループメンバーを登録します。

個人アドレス帳に登録されているメンバーか ら新規グループのメンバーを選択し、登録し ます。

選択したメンバーは『 ● ##★ 』を押下する と解除することができます。

『 ● 全て (MH+する) 』を 押下するとリスト内すべて 解除することができます。

メンバーを選択完了したら、下部の『登録す る』を押下して登録完了します。

# 7. 各種設定のご利用について

総合管理者

一般ユーザー

### 7-1. パスワードを変更する

ログインパスワードを変更します。 ※自分のパスワードのみ。

| ſ | 固人設定 ▼   データ設定 ▼     | 管理設定 ▼ |
|---|----------------------|--------|
|   | アカウント確認・変更<br>端末情報編集 |        |
|   |                      |        |

① 『個人設定』を押下します。

『個人設定』を押下すると、メニューが表示 されます。

| 個. | 人設定 ▼   データ設定 ▼      | r I | 管理設定 🔻 | I |
|----|----------------------|-----|--------|---|
| •  | アカウント確認・変更<br>端末情報編集 |     |        |   |
|    |                      | J   |        |   |

②『アカウント確認・変更』を 押下します。 『パスワード確認・変更』を押下すると、パ スワード変更画面へ遷移します。

| SMARTアドレス帳                |                  |             | 個人設定 ▼   データ設 | 」<br>定 ▼   管理設定 ▼     | 山田太郎 ログアウト<br>利用方法(ガイドブック) 🗗 |
|---------------------------|------------------|-------------|---------------|-----------------------|------------------------------|
| 👌 ホーム 🔲 会社アドレス帳 🤵         | 共有アドレス帳          | 🧕 個人アドレス    | 、帳            |                       | ٩                            |
| HOME /                    |                  |             |               |                       |                              |
| アカウント情報の確認・変更             |                  |             |               |                       |                              |
| アカウント情報                   |                  |             |               |                       |                              |
| メールアドレス Mail Address      | r.wada+neostest@ | neoscorp.jp |               |                       |                              |
| パスワードの変更                  |                  |             |               |                       |                              |
| 現在のパスワード Current Password |                  |             |               |                       |                              |
| 新パスワード New Password       |                  |             |               | 半角英数字混在8文字以上2         | 4文字以内                        |
| 新パスワード(確認) New Password   |                  |             |               | 半角英数字混在8文字以上2         | 4文字以内                        |
|                           |                  |             |               |                       |                              |
|                           |                  | 変更する        |               |                       |                              |
|                           |                  |             |               |                       | ▲ PAGETOP                    |
| 间用規約                      |                  |             | Copyrig       | ht © 2014 Neos Corpor | ation All Rights Reserved.   |

### ③ パスワードを変更します。

- ① 現在登録されているパスワードを入力
- ② 新しいパスワードを入力
- ③ 新しいパスワードを再度入力
- ④ ページ下方の『変更する』ボタンを押下
- ※ パスワードは半角英数字混在8文字以上24 文字以内で入力してください。

### 7-2. 登録端末情報を閲覧・解除する

登録されている個人の端末情報を編集します。 ※1IDの同時アクセスは5端末です。 設定権限者:自分のみ

6端末目の登録は、利用している1端末を解除した後に登録可能です。

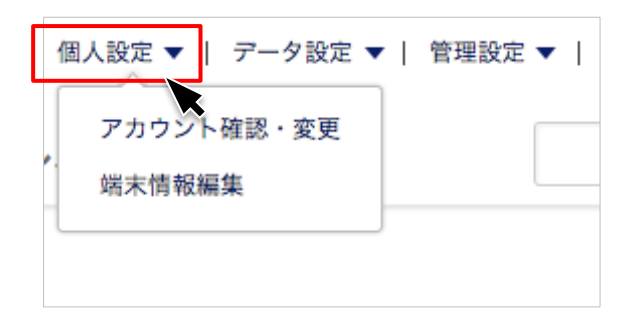

#### ①『個人設定』を押下します。

『個人設定』を押下すると、メニューが表示 されます。

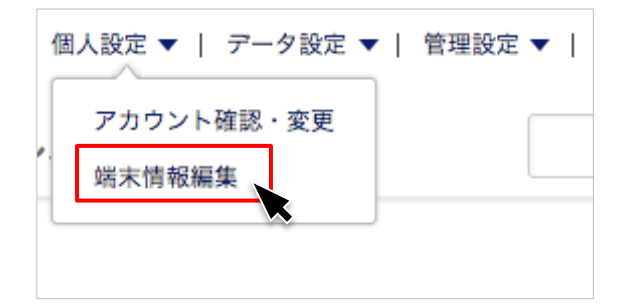

#### ②『端末情報編集』を押下します。

『端末情報編集画面』を押下すると、登録端 末情報表示画面へ遷移します。

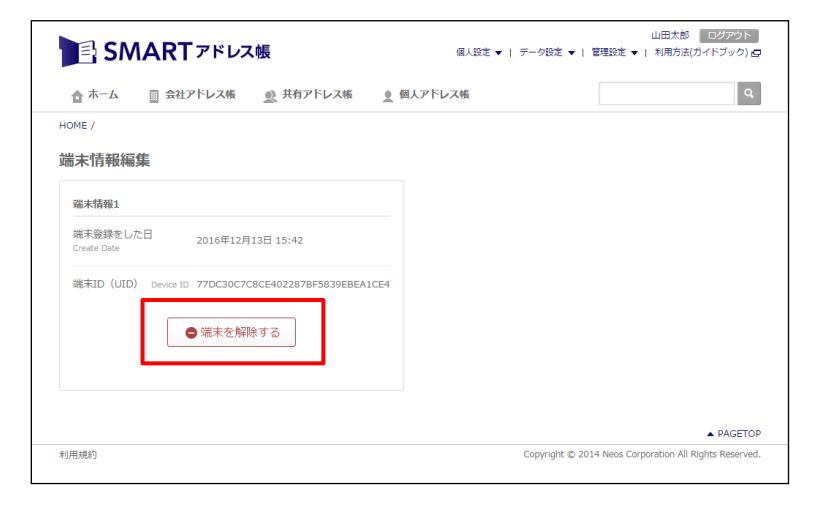

#### ③『端末情報編集』画面で編集します。

現在登録されている『端末情報』が表示され ます。

この画面では、

- ・登録端末の参照
- ・端末の解除が行えます。

#### 一般ユーザー

7-3. アドレス帳データをインポート・エクスポートする

クラウド保存されている各種アドレスデータをインポート・エクスポートします。

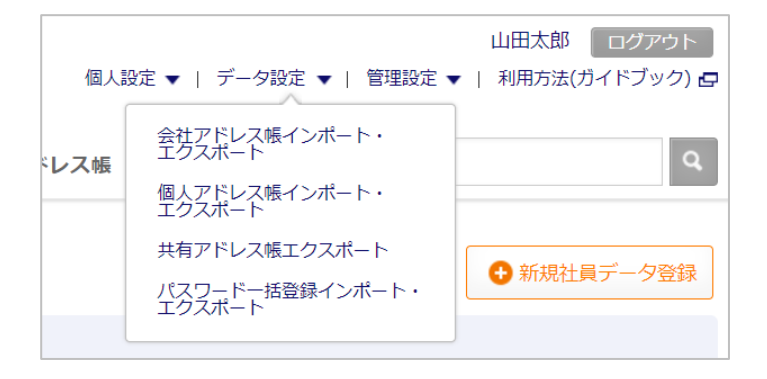

### ①『データ設定』を押下します。

『データ設定』を押下すると、メニューが表 示されます。

ユーザー権限によって、インポート・エク スポートできる領域が異なります。

#### | アドレスデータのインポート・エクスポート権限一覧

| コーザー情報       | 会社アト  | ドレス帳   | 共有ア   | 共有アドレス帳 個人アドレス帳 |           |           |
|--------------|-------|--------|-------|-----------------|-----------|-----------|
|              | インポート | エクスポート | インポート | エクスポート          | インポート     | エクスポート    |
| 統括管理者(Lv.3)  | 0     | 0      |       | 0               | O<br>(自己) | O<br>(自己) |
| 総合管理者(Lv.2)  | 0     | 0      |       | 0               | O<br>(自己) | O<br>(自己) |
| 部署管理者(Lv.1)  | _     | _      | -     | 0               | O<br>(自己) | O<br>(自己) |
| 一般ユーザー(Lv.0) | _     | _      | _     | 0               | O<br>(自己) | O<br>(自己) |

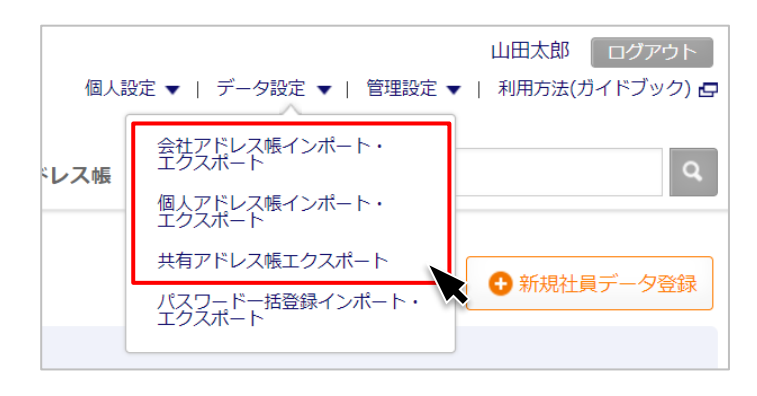

### 2 『対象のアドレス帳項目』を 押下します。

・会社アドレス帳インポート・エクスポート
 ・個人アドレス帳インポート・エクスポート

・共有アドレス帳エクスポート

の対象のアドレス帳を選択します。

### 7-4. 会社アドレス帳データをインポート・エクスポートする

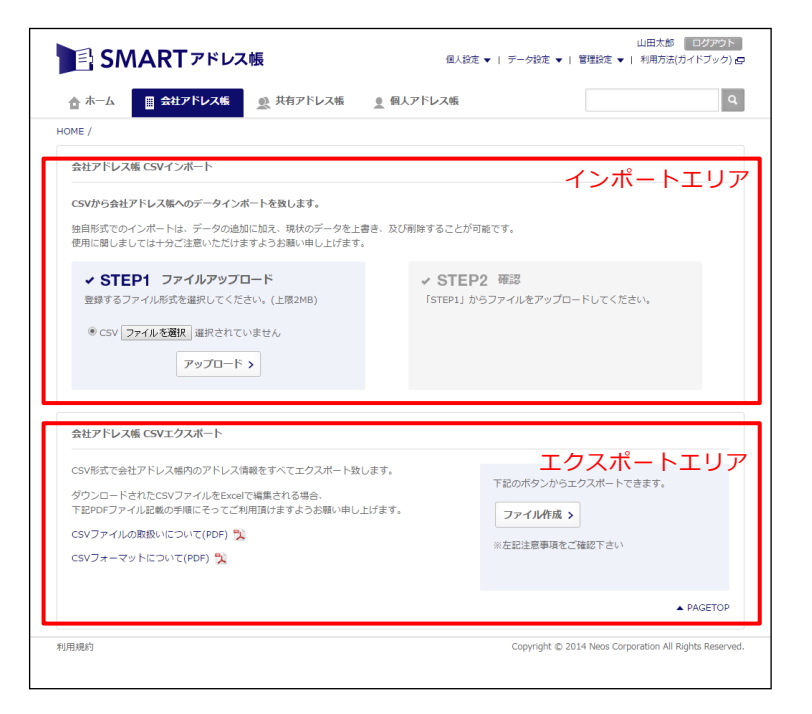

#### 『アドレス帳CSVインポート・エク スポート』画面に遷移します。

総合管理者

それぞれのアドレス帳インポート・エクス ポート画面に遷移すると上部がインポートエ リア、下部がエクスポートエリアとなります。

※共有アドレス帳はインポートエリアがあり ません。

✓ STEP1 ファイルアップロード
 登録するファイル形式を選択してください。(上限2MB)
 ● CSV ファイルを選択 選択されていません
 アップロード >

## ② 『会社アドレス帳』をインポートします。

インポートエリアの『ファイル選択』を押下 してアップロードするファイルを選択します。

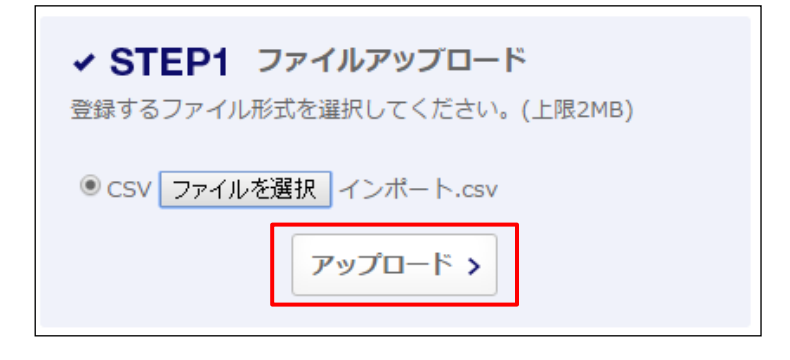

## 選択したファイルをアップロードします。

ファイル選択完了すると、下部のアップロー ドボタンを押下します。

## SMARTアドレス帳

| CSV形式で会社アドレス構内のアドレス情報をすべてエクスボート致します。<br>ダウンロードされたCSVファイルをExcelで編集される場合、<br>下記PPFファイル記載の手順にそってご利用頂けますようお願い申し上げます。<br>CSVファイルの取扱いについて(PDF) 🏂<br>CSVフォーマットについて(PDF) 🏂 | 下記のボタンからエクスボートできます。<br>ファイル作成 ><br>※左記注意事項をご確認下さい<br>▲ PACETOP |
|----------------------------------------------------------------------------------------------------|----------------------------------------------------------------|
|----------------------------------------------------------------------------------------------------|----------------------------------------------------------------|

### ④『会社アドレス帳』をエクスポート します。

『ファイル作成』を押下し、エクスポート先 を指定します。

| 下記のボタンからエクス | スポートできます。 |
|-------------|-----------|
| ファイル作成 >    |           |
| ※左記注意事項をご確認 | 忍下さい      |
|             |           |

### 7-5. 個人アドレス帳データをインポート・エクスポートする

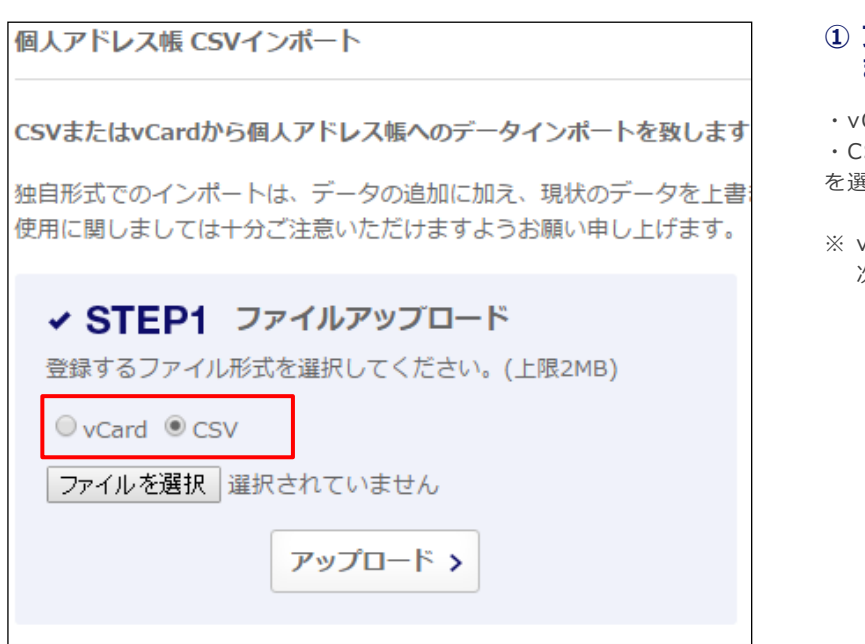

### ① ファイルアップロード形式を指定し ます。

- vCard
- · CSV
- を選択します。
- ※ vCardの取り込み項目については、 次ページをご確認ください。

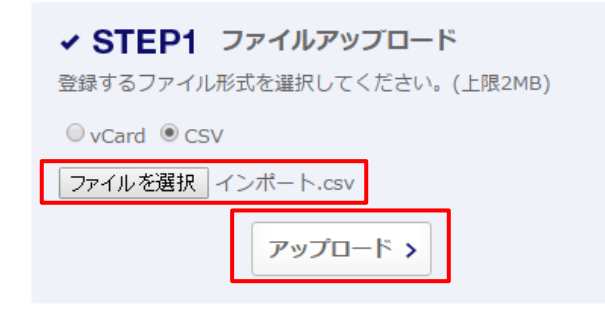

※ エクスポート方法は、共通となります。

② ファイルを指定してアップロードし ます。

インポートするファイルを指定し、下部の 『アップロード』ボタンを押下します。

### ・vCard取り込み項目について

・フィーチャフォンではSDカードに連絡先情報を一度コピーもしくはバックアップし、 PCで読込み、PCのブラウザ経由で取り込みます。

| 項目        | 制限文字数/制約など           | 備考                       |
|-----------|----------------------|--------------------------|
| 名前(姓・名)   | それぞれ全半角30文字          | 分割して入力できない端末は、姓名合わせて30文字 |
| フリガナ(姓・名) | それぞれ全半角40文字          | 分割して入力できない端末は、姓名合わせて40文字 |
| ニックネーム    | 全半角30文字              |                          |
| 役職        | 全半角20文字              |                          |
| 会社名       | 全半角60文字              | 『組織名』としている機種もあり          |
| 所属部署名     | 全半角50文字              | 『組織名』としている機種もあり          |
| 電話番号      | 最大5件<br>半角英数記号60文字   |                          |
| Eメール      | 最大5件<br>半角英数記号255文字  |                          |
| URL       | URL形式<br>半角英数記号255文字 |                          |
| 住所        | 全半角250文字             | 分割入力される端末であっても、合わせて250文字 |
| 郵便番号      | 全半角20文字              |                          |
| 誕生日       | 正常な日時形式<br>半角英数記号    | 例)1990/01/01             |
| 血液型(auのみ) | А·В·О·АВ             | Rh (-)などは指定不可            |
| 星座(auのみ)  | 12星座                 | へびつかい座は含まれない             |

### 7-6. 共有アドレス帳データをエクスポートする

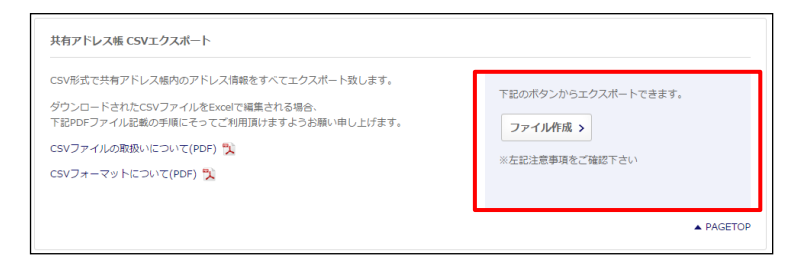

## 1 共有アドレス帳データをエクスポートします。

ファイルエクスポート形式を選択してダウン ロードします。

※ 共有アドレス帳は、インポートエリアが ありません。

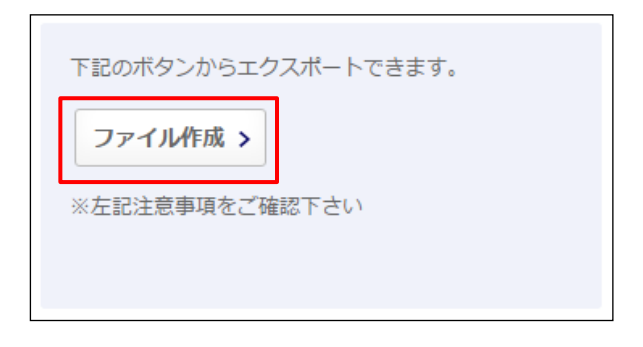

### 2 『ファイル作成』を押下します。

『ファイル作成』を押下し、エクスポート先 を指定します。

### 7-7. パスワードー括登録CSVデータをインポート・エクスポートする

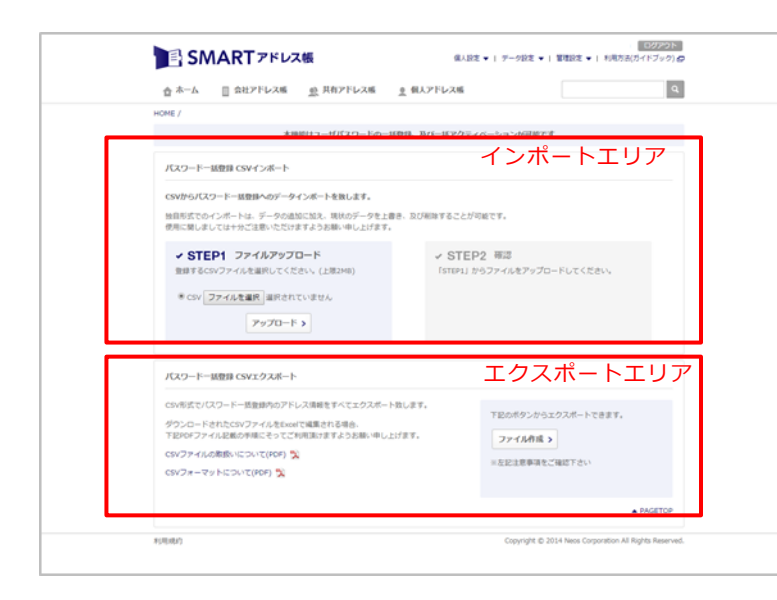

#### 『パスワードー括CSVインポート』 画面に遷移します。

それぞれのアドレス帳インポート・エクス ポート画面に遷移すると上部がインポートエ リア、下部がエクスポートエリアとなります。

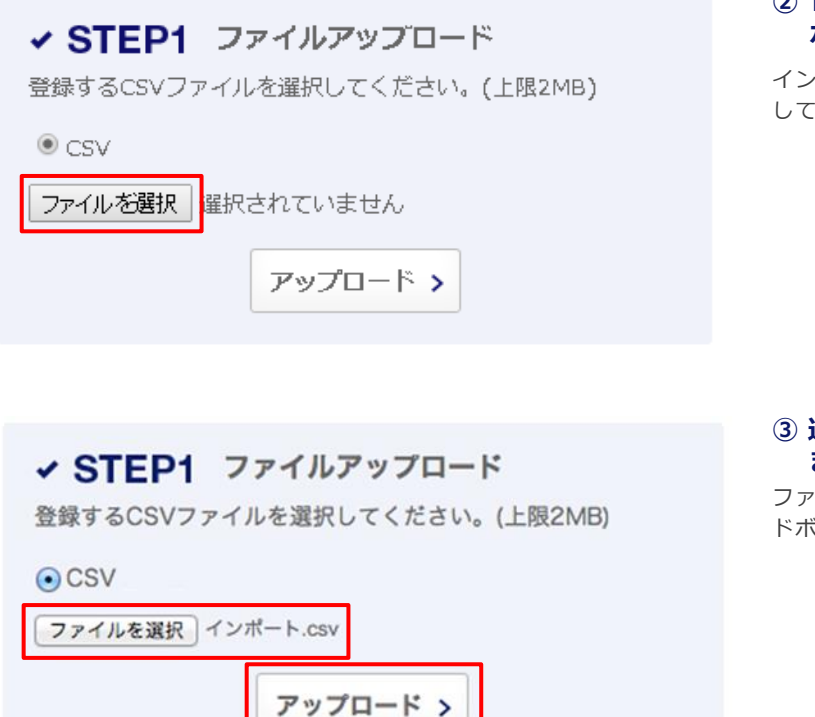

### 『パスワードー括リスト』をイン ポートします。

インポートエリアの『ファイル選択』を押下 してアップロードするファイルを選択します。

③ 選択したファイルをアップロードします。 ファイル選択完了すると、下部のアップロードボタンを押下します。

### 🖹 SMARTアドレス帳

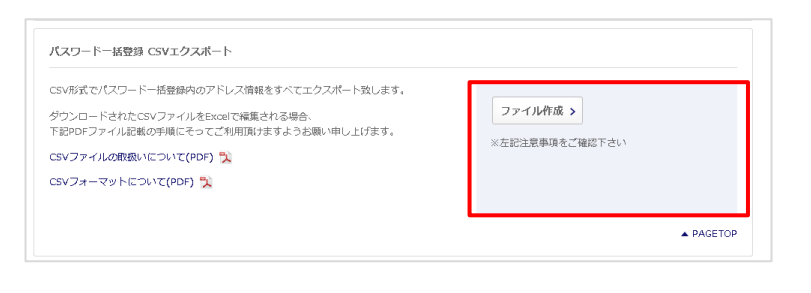

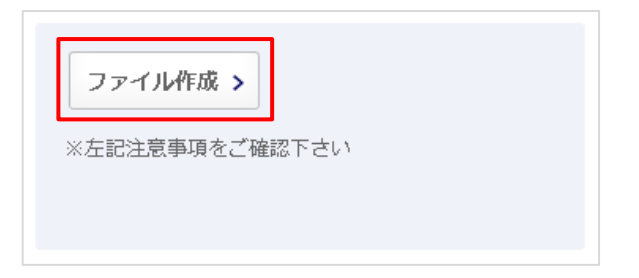

### ④『パスワードー括リスト』をエクス ポートします。

『ファイル作成』ボタンをクリックしてエク スポートします。

### 7-8. IP制限

サービスへのアクセスIPを制限することが可能です。 IPを制限することで、不正なアクセスによりサービス利用を防ぎます。 有効設定されたIPアドレス以外からのアクセスはすべて拒否されます。 設定ミスによりサービス全断となる可能性もありますので、十分に確認の上設定してください。

|               | ドレス帳                   |                           | 個人設定 ▼   デー                         | 山田:<br>-夕設定 ▼   管理設定 ▼ 利用       | 太郎 🛛 💷 🖉<br>方法(ガイド) | アウト<br>ブック) <mark>ロ</mark> |           | ペーシュ<br>キオ   | こ部の | 『官埋記 | 近正』 | を   |
|---------------|------------------------|---------------------------|-------------------------------------|---------------------------------|---------------------|----------------------------|-----------|--------------|-----|------|-----|-----|
| ☆ ホーム 🔠 会社アドレ | ス帳 煎 共有アドレス            | 長 🧕 個人ア                   | ドレス帳                                |                                 |                     | ٩                          |           | <b>6 9</b> 0 |     |      |     |     |
| ME / 部署一覧 /   |                        |                           | C                                   | 新規部憲データ登録                       | 規社員デー               | 夕登録                        | 信』<br>5 示 | 細設定』         | を押下 | すると道 | 選択メ | -== |
| TOP SS事業部     |                        |                           |                                     |                                 |                     |                            |           | .100.70      |     |      |     |     |
| SS事業部         | •                      |                           |                                     |                                 | Q、検索                |                            |           |              |     |      |     |     |
|               | 部署一階                   |                           |                                     |                                 |                     |                            |           |              |     |      |     |     |
| 署一覧           | HPE 34                 |                           |                                     | 表示件数:                           | 10   50             | 100                        |           |              |     |      |     |     |
| 補なし           | ◆ 部署 ▲ ▼<br>Department | 氏名 ▲<br>Name              |                                     | 登録者数 ▲ ▼<br>People Number       |                     |                            |           |              |     |      |     |     |
| 事業部           | SS事業部                  | Alice Ca                  | rol、山田 太郎…                          | 4人                              | 1                   | Ŵ                          |           |              |     |      |     |     |
| P專業部          |                        |                           |                                     |                                 |                     |                            |           |              |     |      |     |     |
| S事業部          | SS事業部 所                | 属メンバー                     | 一覧                                  |                                 |                     |                            |           |              |     |      |     |     |
| S事業部          |                        | and the second            |                                     | 表示件数:                           | 10   50             | 100                        |           |              |     |      |     |     |
| マラウド開発センター    | 役職 ▲ ▼<br>Position     | 氏名 ▲ <del>▼</del><br>Name | 電話留号 ▲ <del>▼</del><br>Phone Number | メールアドレス 🔺 👻<br>Mail Address     |                     |                            |           |              |     |      |     |     |
| 5. 業業18音6     | PG                     | Alice Carol               | 090123123                           | zxcvbnm@ex.com                  | 1                   | Ū                          |           |              |     |      |     |     |
| 室管理部          |                        | 山田太郎                      | 0300000000                          | test@smad.com                   | 1                   | 面                          |           |              |     |      |     |     |
|               |                        | 河田 竜四郎                    |                                     | kawata@neoscorp.jp              | 1                   | Ū                          |           |              |     |      |     |     |
|               | *                      | 近野 晋也                     |                                     | konno@neoscorp.jp               | 1                   | 圃                          |           |              |     |      |     |     |
|               |                        |                           |                                     |                                 | • P                 | AGETOP                     |           |              |     |      |     |     |
| 日標約           |                        |                           | C1                                  | nuriable @ 2014 Neos Compration | All Pinhte F        | aconiod                    | -         |              |     |      |     |     |

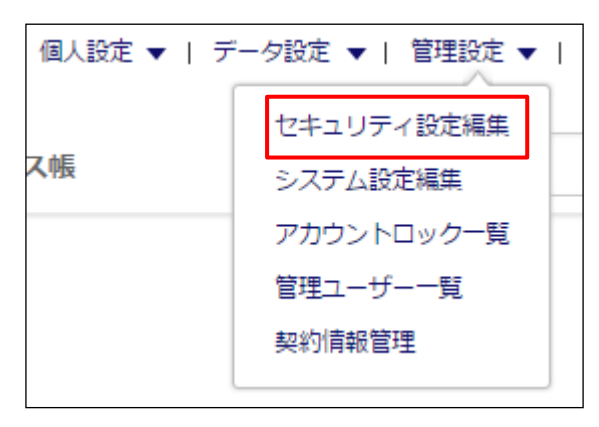

②『セキュリティ設定編集』を押下し ます。

『セキュリティ設定編集』を押下すると、IP アドレス一覧へ遷移します。

### 7-9. IP制限(IP設定の追加)

アクセス制限するIPを設定します。

有効設定されたIPアドレス以外からのアクセスはすべて拒否されます。 設定ミスによりサービス全断となる可能性もありますので、十分に確認の上設定してください。

| 🏚 ホーム   | 📃 会社アドレス帳   | ● 共有フ |
|---------|-------------|-------|
| HOME /  |             |       |
| IP設定の追加 | > IP設定の編集 > |       |
| IPアドレス  | 一覧          |       |

 ページ左上部の『IP設定の追加』を 押下します。

| IP設定の追加      |          |                 |
|--------------|----------|-----------------|
| 設定<br>Status | IP<br>IP | コメント<br>Comment |
| 有効 ▼         |          |                 |
| 有効 ▼         |          |                 |
| 有効 ▼         |          |                 |
|              | 入力フォーム   | を追加する           |
|              | キャンセル 以  | 上の内容で登録         |
|              |          | ▲ PAGETO        |

## IP設定を追加する画面が表示されます。

制限するIPの追加を行います。

|          | 設定<br>Status                  | IP<br>IP      | コメント<br>Comment          |
|----------|-------------------------------|---------------|--------------------------|
|          | 有勅 ▼                          |               |                          |
| P設<br>『無 | した。<br>と定の『有効』、<br>も効』を設定します。 | 指定するIPを記載します。 | 記載したIPのコメント<br>を自由記載します。 |

1

000000000

111111111

222222222

设定 Status 有効 ▼

有効 🔻

有効・

有効 🔻

| 設定<br>Status | 1P<br>1P          | コメント<br>Comment  |
|--------------|-------------------|------------------|
| 有効 ▼         | 00000000          | 常に有効             |
| 有効 ▼         | 111111111         |                  |
| 有効 ▼         |                   |                  |
|              | ● 入力フォーム<br>キャンセル | を追加する<br>上の内容で登録 |

コメント Comment

常に有効

○○さん確認

### ③ IP設定をします。

3つ以上のIPを設定する場合は、赤枠の『入 カフォームを追加する』を押下する。

| ④ IP設定を登録 | します。 |
|-----------|------|
|-----------|------|

設定したIPを登録します。

|       | ● 入力フォームを追加する                |  |
|-------|------------------------------|--|
|       | キャンセル以上の内容で登録                |  |
|       |                              |  |
|       | エロントトンダ デオントトンダ デ 回ントレンダ     |  |
| ・レス帳・ | 一覧 /                         |  |
| 1 >   | 本当によろしいですか?                  |  |
| 皇加    | この操作は取消ができません。実行前の確認をお願いします。 |  |
|       | 概要                           |  |
|       | IP情報登録                       |  |
|       | 内容                           |  |
|       | • IP情報が登録されます                |  |
|       | 上記内容を確認、実行する                 |  |
|       | キャンセル                        |  |

#### ⑤ IP設定に問題なければ登録します。

『有効』設定したIPは設定が実行されます。 『上記内容を確認、実行する』を押下すると 登録が完了します。

※ IPアドレス制限ではプライベートアドレスの 設定はできません。

| <u>IP設定の追加</u>                         |                            |                 |  |  |  |
|----------------------------------------|----------------------------|-----------------|--|--|--|
| プライベートアドレスは設定できません。グローバルアドレスを設定してください。 |                            |                 |  |  |  |
| 設定<br>Status                           | Ib<br>Ib                   | コメント<br>Comment |  |  |  |
| 無効                                     | 192.168.1.1                |                 |  |  |  |
| 無効                                     |                            |                 |  |  |  |
| 無効 🗸                                   |                            |                 |  |  |  |
|                                        | <ul> <li>入力フォーム</li> </ul> | を追加する           |  |  |  |
|                                        | キャンセル 以上                   | の内容で登録          |  |  |  |

#### 7-10. IP制限 (IP設定の編集)

登録されているIP情報を編集します。 有効設定されたIPアドレス以外からのアクセスはすべて拒否されます。 設定ミスによりサービス全断となる可能性もありますので、十分に確認の上設定してください。

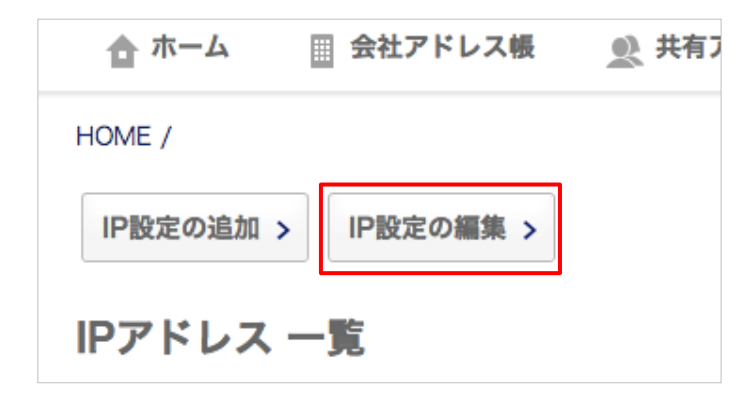

① ページ左上部の『IP設定の編集』を 押下します。

『IP設定の編集』を押下すると登録されてい るIPアドレスが表示されます。 対象のIPアドレスを選択して編集することが できます。

#### ② 一覧表示された登録IPから対象IPを編集します。

現状登録されているIP一覧が表示されます。対象IPの編集が行えます。

| IP設定の追加 > IP設定の編集                            | >              |                       |                                 |
|----------------------------------------------|----------------|-----------------------|---------------------------------|
| IP設定の編集                                      |                |                       |                                 |
| 設定 IP<br>Status IP                           | コメン <br>Commen | s<br>t                | 操作<br>Action                    |
| 無効 🔶 110.35.72.3-                            | 4              |                       | □ 削除                            |
|                                              | キャンセル          | 変更を適用                 |                                 |
|                                              |                |                       |                                 |
| IP設定の『有効』、         指定で           『無効』を設定します。 | するIPを編集します。    | 記載したIPのコメ<br>トを自由記載しま | ン 『削除』を押下すると<br>す。 指定IPが削除されます。 |

### 7-11. アカウントロックを解除する

アカウントロック一覧画面から対象のアカウントをロック解除します。 ※ ログイン時にパスワード間違いを10回連続で行うとアカウントロックされます。 また、アカウントロックはロック後1時間経過で自動解除されます。

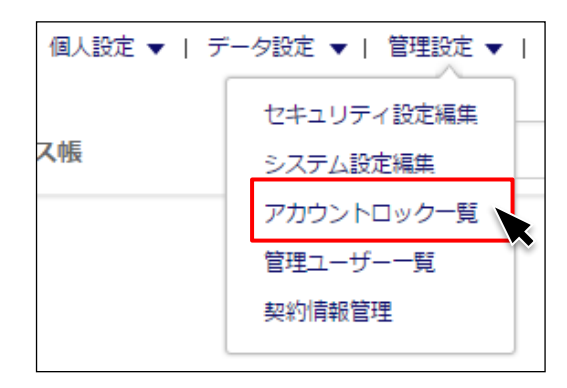

### 『アカウントロック一覧』から解除 します。

『アカウントロック一覧』を押下すると、 ロックされているアカウント一覧画面へ遷移 します。

### ② ロック解除対象のアカウントを選択します。

ロック解除対象の氏名エリアを押下して連絡先詳細画面へ遷移します。

| アカウントロック                          | 一覧             |                          |                             |
|-----------------------------------|----------------|--------------------------|-----------------------------|
|                                   |                |                          | 表示件数: 10   50   100         |
| 所属部署 ▲ <del>▼</del><br>Department | 氏名 ▲ ▼<br>Name | 電話番号 ▲ ▼<br>Phone Number | メールアドレス ▲ ▼<br>Mail Address |
| AAA事業部                            | 山田太郎 🔒         | 1000000113               | smad100113@test1.com        |

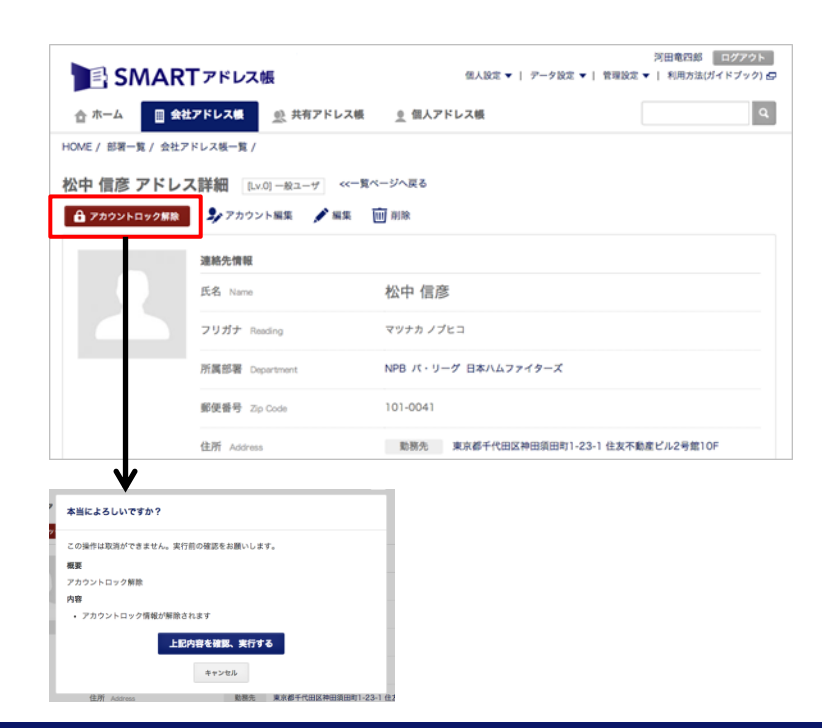

#### ③ ロックを解除します。

連絡先詳細画面の左上にある『アカウント ロック解除』ボタンを押下すると確認画面が 表示され、『上記内容を確認、実行する』を 押下すると解除が完了します。

また、連絡先詳細画面からもアカウントロック解除は行えます。

### 7-12. 管理ユーザーを表示する

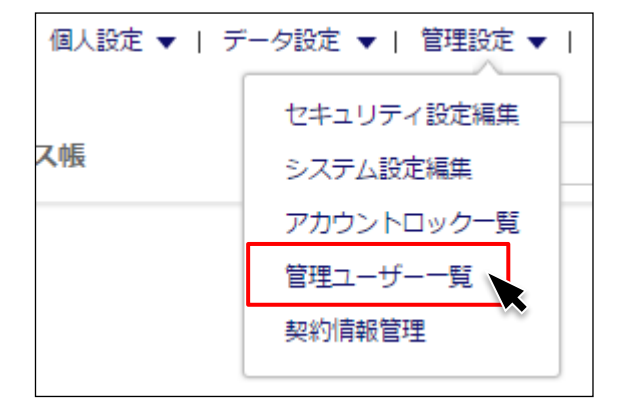

### ①『管理ユーザーー覧』を押下します。

『管理ユーザーー覧』を押下すると、管理下 のユーザー一覧が表示されます。

| SMART אנא SMART             | ····································· | 個人設定 ▼   アー      | 夕設定 ▼   管理設定 ▼           | 河田竜四郎<br>利用方法(ガイド | ログアウト<br>ブック) 🗗 |
|-----------------------------|---------------------------------------|------------------|--------------------------|-------------------|-----------------|
| 合 ホーム 🔲 会社アドレス帳             | <u>●</u> 共有アドレス帳                      | <u>◎</u> 個人アドレス帳 |                          |                   | Q               |
| HOME /                      |                                       |                  |                          | ● 新規管理ユー          | ザー登録            |
| 管理ユーザー 一覧                   |                                       |                  |                          |                   |                 |
| 1   2   3   4   次へ>   最後へ>> |                                       |                  | 8                        | i示件数: 10          | 50   100        |
| カテゴリ ▲ 氏名 ▲ ▼<br>Category   | 電話番号 A T                              | r X<br>Ma        | ールアドレス 🔺 👻<br>al Address |                   |                 |
| 統括管理者 伊藤翔                   | 10000000                              | ] sit            | to@neoscrop.jp           | 1                 |                 |
| 総合管理者 秋山 幸二                 | 100000120                             | D sn             | nad100120                | 1                 | Ŵ               |
| 総合管理者 石井 久孝                 | 100000066                             | 6 sn             | nad100066                | 1                 | Ŵ               |
| 総合管理者 伊東勤                   | 100000090                             | 0 sn             | nad100090                | 1                 | Ŵ               |
| 総合管理者 小川 淳司                 | 100000066                             | D sn             | nad100060                | 1                 | Ŵ               |

#### ② 管理下のユーザーが一覧表示されま す。

現在管理下にあるユーザーがユーザーステー タスとともに表示されます。

### 7-13. 管理ユーザーを新規登録する

| SMA                      | <b>ART</b> アドレス              | 帳            | 個人設定 ▼   :       | アータ設定 ▼   管理               | 山日<br>設定 ▼   利用方法 | 田一郎 🚺<br>ま(ガイドフ | 1グアウト<br>(ック) 🗗 |
|--------------------------|------------------------------|--------------|------------------|----------------------------|-------------------|-----------------|-----------------|
| 습 ホーム                    | 会社アドレス帳                      | 共有アドレス帳      | <u>・</u> 個人アドレス帳 |                            |                   |                 | ٩               |
| HOME /                   |                              |              |                  |                            |                   | 規管理ユー           | ザー登録            |
| 管理ユーザー 1   2   3   4   3 | 一覧<br>(へ)   最後へ>><br>(氏名 人 文 | 雪飲香品 人       |                  | メールアドレス ▲                  | 表示件数:             | 10              | 50   100        |
| Category<br>総合管理者        | Name<br>秋山 幸二                | Phone Number | 20               | Mail Address<br>smad100120 |                   | 1               | Ŵ               |
| 部署管理者                    | 阿部 慎之介                       | 10000000     | 02               | smad100002                 |                   | 1               | Ŵ               |
| 総合管理者                    | <u>石井 久孝</u>                 | 10000006     | 6                | smad100066                 |                   | /               | Ŵ               |
| 統括管理者                    | 伊藤翔                          | 10000000     | )1               | sito@neoscrop.jp           |                   | /               | Ŵ               |
| 総合管理者                    | 伊東勁                          | 10000009     | 90               | smad100090                 |                   | -               | Ŵ               |

#### ①『新規管理ユーザー登録』を押下し ます。

『新規管理ユーザー登録』を押下すると、会 社アドレス 新規登録画面が表示されます。

| ホーム 意社アドレス           | 焼 熱 共有アドレス帳      | <u>●</u> 個人アドレス帳 |                  |
|----------------------|------------------|------------------|------------------|
| ME / 部署一覧 / 会社アドレス級- | -覧 /             |                  |                  |
| 社アドレス 新規登録           | <u>ペー覧ページへ戻る</u> |                  |                  |
|                      |                  |                  | *印の項目は必須         |
| 連絡先情報                |                  |                  |                  |
| 写真 Portrait          |                  | 7.41699 80107    |                  |
|                      |                  | アップロード上限2MB      | Viel KLTV        |
|                      |                  |                  |                  |
|                      |                  |                  |                  |
| 氏名 Name III          |                  |                  | それぞれ金角20文字以内     |
| フリガナ Reading         |                  |                  | 4×21+081/12/01/2 |
|                      |                  |                  |                  |
| \$2t Company         |                  |                  | 全角的文字以内          |

| アカウント情報             |          |            |
|---------------------|----------|------------|
| ユーザーID User ID 💥    |          | 半角英数32文字以内 |
| ユーザ権限               |          |            |
| ユーザー権限 User Level ※ | -般ユーザ \$ |            |

#### 2 社員データを新規登録します。

新たに登録する社員データを登録します。

### ③ アカウント情報を登録します。

アカウント情報を登録します。 赤枠の『アカウント情報を追加する場合は チェックボックスをONにしてください』に チェックを入れます。

ユーザーIDはログインIDとなります。 ユーザー権限を選択し、登録ボタンを押下し ます。

※ ユーザーID(メールアドレス)は、すべて 小文字を推奨しています。

### 7-14. 管理ユーザーのアカウントを編集する

| SM.                | ARTァドレ         | ス帳                        | 個人設定 ▼   テ      | ?-夕設定 ▼   管理設定 ▼            | 河田竜<br>  利用方法 | 四郎<br>(ガイド) | =グアウト<br>ブック) 🗗 |
|--------------------|----------------|---------------------------|-----------------|-----------------------------|---------------|-------------|-----------------|
| 合 ホーム              | 🌐 会社アドレス帳      | <u> </u> <u> </u> 共有アドレス帳 | <u>●</u> 個人アドレス | R.                          |               |             | ٩               |
| HOME /<br>管理ユーザー   | - 一覧           |                           |                 |                             |               | 管理ユー        | ザー登録            |
| 1   2   3   4      | 次へ>   最後へ>>>   |                           |                 |                             | 表示件数:         | 10          | 50   <u>100</u> |
| カテゴリ ▲<br>Category | 氏名 ▲ ▼<br>Name | 電話番号 ▲<br>Phone Number    |                 | メールアドレス 🔺 👻<br>Mail Address |               |             |                 |
| 統括管理者              | <u>伊藤 翔</u>    | 10000000                  | 01              | sito@neoscrop.jp            | [             | /           | <u>iii</u>      |
| 総合管理者              | 秋山 幸二          | 100000012                 | 20              | smad100120                  |               | 1           | Ī               |
| 総合管理者              | <u>石井 久孝</u>   | 10000006                  | 6               | smad100066                  |               | 1           | Ē               |
| 総合管理者              | 伊東動            | 10000009                  | 90              | smad100090                  |               | 1           | Ŵ               |
| 総合管理者              | 小川淳司           | 10000006                  | 60              | smad100060                  |               | 1           | Ŵ               |

## 『名前』もしくは『✔』を押下します。

編集対象の名前を押下して、連絡先詳細へ遷 移します。

| SMA                                                 | RT アドレス帳                                               | 河田竜四郎 ログアクト<br>個人設定 ▼   アーク設定 ▼   管理設定 ▼   利用方法(ガイドブック) & |
|-----------------------------------------------------|--------------------------------------------------------|-----------------------------------------------------------|
| 습 ホーム                                               | 会社アドレス帳 <u>●</u> 共有アドレス帳                               | <u>●</u> 個人アドレス帳 Q                                        |
| HOME / 部署一覧 / s<br>伊藤 翔 アドレ<br>多 <sup>アカウント編集</sup> | <sup>2社アドレスモー覧 /</sup><br>ス詳細 <u>≪─覧ページへ戻る</u><br>✔ 照集 |                                                           |
|                                                     | 連絡先情報                                                  |                                                           |
|                                                     | 氏名 Name                                                | 伊藤 翔                                                      |
|                                                     | フリガナ Reading                                           | イトウ ショウ                                                   |
|                                                     | 所属邮署 Department                                        | NEOS クラウド開発センター                                           |
|                                                     | 郵便番号 Zip Code                                          | 101-0041                                                  |
|                                                     | 住所 Address                                             | 東京都千代田区神田須田町1-23-1 住友不動産ビル2号館10F                          |
|                                                     | 電話番号 Phone Number                                      | 100000001                                                 |

## 2 名前を押下した場合は、 『アカウント編集』を押下します。

連絡先詳細へ遷移し『アカウント編集』を押 下すると『アカウント情報編集』画面へ遷移 します。

#### ③ 『 シアカウント編集 』を押下した場合、『アカウント情報編集』画面へ遷移します。

以下の項目が編集可能となります。

#### ・メールアドレス

→ ログインに使用するメールアドレスを変更できます。
※ メールアドレスは、すべて小文字を推奨しています。

#### ・アプリタブ設定

→ 各個人のアプリケーション版アドレス帳の利用制限設定です。 チェックを付けると、アプリケーションで該当のアドレス帳が参照できるようになります。

・自動同期設定

→ 『個人アドレス帳』『共有アドレス帳』での同期設定を変更します。 チェックを付けるとサーバと端末の連絡先データが同期します。

#### ・ご利用開始手続きの設定(お手続き有効期限)

→ アカウントを登録後にご利用開始手続き(パスワード設定)をしていない場合に期限が表示されます。
※ 有効期限を超過した場合は、延長することができます。

#### ・ユーザー権限

→ ユーザー権限を変更することができます。

#### ・パスワードの再設定

→ ログインに使用するパスワードを再設定することができます。

※ パスワードは半角英数字混在8文字以上24文字で設定してください。

#### ・端末情報のリセット

→ 登録端末情報をリセットすることができます。

|                                               |                         | ※印の項目は必須1          |
|-----------------------------------------------|-------------------------|--------------------|
| メールアドレス Mail Address 🚿                        | r.wada+test@neoscorp.jp | 半角荚数255文字以内        |
|                                               | ID重複チェック >              |                    |
| アプリタブ設定 Tab Setting 🛛 ※                       | ■ クラウドタブを表示する           |                    |
|                                               | ☑ 個人タブを表示する             |                    |
|                                               | ● 共有タブを表示する             |                    |
| 自動同期設定 Sync Setting 💥                         | ◎ 個人アドレス帳をスマートフォン・アプリ   | と同期する              |
|                                               | ◎ 共有グループアドレス帳をスマートフォン   | ・アプリと同期する          |
| ユーザ権限                                         |                         |                    |
| ユーザー権限 User Level ※                           | [Lv.2] 総合管理者 🔹          |                    |
| バスワードの再設定                                     |                         |                    |
| パスワード再設定の確認<br>Agree For Update User Password | ◎ パスワードを再設定する           |                    |
| 新パスワード<br>New Password                        |                         | 半角英数字直在8文字以上24文字以内 |
| 新パスワード (確認)<br>Confirm Password               |                         | 半角英数字监在8文字以上24文字以内 |
|                                               |                         |                    |
| 端末情報のリセット                                     |                         |                    |

### アプリタブ設定の詳細

SMARTアドレス帳アプリケーションでログインした場合に個人/共有/クラウドタブの表示有無の設定を行うことができます。

- ※ タブをオフ(非表示)にする場合、自動同期設定もオフにする必要があります。
- ※ SMARTアドレス帳アプリケーションにログイン中に設定を変更して反映されない場合、 アプリケーションの再起動をお試しください。
- ※ アプリタブ設定、自動同期設定は会社アドレス帳CSVインポートでも設定が可能です。 アプリタブ設定は、アプリのクラウドタブ表示/個人タブ表示/共有タブ表示にONまたはOFFを設定してください。 自動同期設定は、個人アドレス帳端末同期/共有アドレス帳端末同期にONまたはOFFを設定してください。

### | 『個人タブを表示する』をオフにした場合

設定を変更した後に個人タブが表示されなくなります。

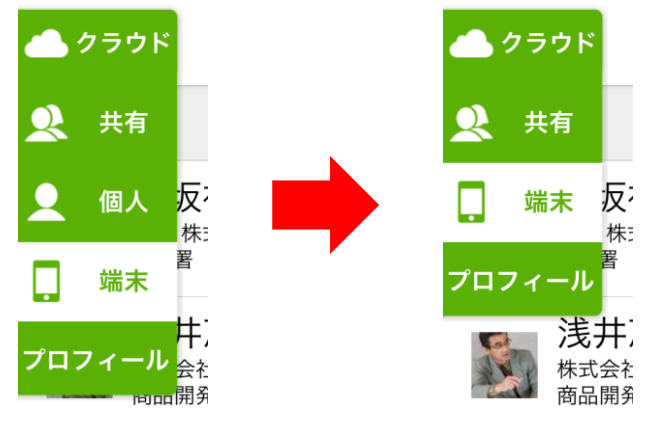

- → アプリタブ設定の『個人タブを表示する』を オフにした場合、自動同期設定の『個人アド レス帳をスマートフォン・アプリと同期する』 をオフにする必要があります。
  - ※ 共有タブを非表示にする場合は、 共有の同期設定をオフにしてください。

### 自動同期設定の詳細

個人/共有のアドレス情報を端末内への同期有無の設定を行うことができます。

- ※端末内に同期されないため、着信時に名前が表示されなくなります。
- ※ iPhone端末ではCardDAVの同期有無が変更されます。

### | 『個人アドレス帳をスマートフォン・アプリと同期する』をオフにした場合

設定を変更した後に個人タブがブラウザ同等の表示に切り替わります。

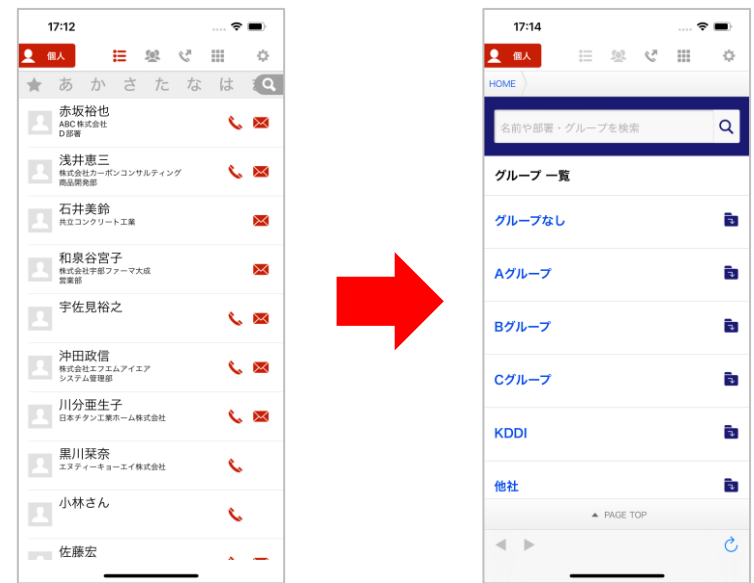

### 7-15. 管理ユーザーを削除する

| SMA                | RTアドレス         |                       | 個人設定 ▼   疗      | "一夕設定 ▼   管理設定 ▼                       | 河田竜四郎<br>  利用方法(ガ・ | 8 ログアウト<br>イドブック) 🗗 |
|--------------------|----------------|-----------------------|-----------------|----------------------------------------|--------------------|---------------------|
| 合 ホーム              | 🔄 会社アドレス帳      | <u>①</u> 共有アドレス帳      | <u>●</u> 個人アドレス | ι.                                     |                    | ٩                   |
| HOME /<br>管理ユーザー   | 一覧             |                       |                 |                                        | ● 新規管              | <b>ヨユーザー登録</b>      |
| 1   2   3   4      | 次へ>   最後へ>>    |                       |                 |                                        | 表示件数: ](           | 0   50   100        |
| カテゴリ ▲<br>Category | 氏名 ▲ ▼<br>Name | 電話番号 ▲<br>Phone Numbe | · •             | メールアドレス ▲ <del>▼</del><br>Mail Address |                    |                     |
| 統括管理者              | 伊藤翔            | 1000000               | 001             | sito@neoscrop.jp                       |                    | /                   |
| 総合管理者              | <u>秋山 幸二</u>   | 10000001              | 20              | smad100120                             |                    | × 🔟                 |
| 総合管理者              | <u>石井 久孝</u>   | 1000000               | 066             | smad100066                             |                    | / 🔟                 |
| 総合管理者              | 伊東勤            | 1000000               | 90              | smad100090                             |                    | / 🔟                 |
| 総合管理者              | 小川淳司           | 1000000               | 60              | smad100060                             |                    | × 🔟                 |

### ① 『 回 』を押下します。

『<u></u>」を押下すると、『社員アドレス削除 確認』画面へ遷移します。

| 社員アドレス 削機 | 永健認 <<皮る<br>以下の連絡先情         | 機を本当に影除してよろしいですか                     |
|-----------|-----------------------------|--------------------------------------|
|           | <del>連絡先情報</del><br>氏名 Name | 秋山 幸二                                |
|           | フリガナ Reading                | アキヤマ コウジ                             |
|           | 所属部署 Department             | NPB バ・リーグ ソフトバンクホークス                 |
|           | 郵便番号 Zp Code                | 101-0041                             |
|           | 住所 Address                  | 勤務先 直京都千代田区神田須田町1-23-1 住友不動産ビル2号館10日 |
|           | 電話番号 Phone Number           | 勤務先 1000000120                       |

| 個人情報                |
|---------------------|
| 担当業務 Current Charge |
| 保有資格/スキル Sait       |
| 業務履歴 Work History   |
| 星座 Star Sign        |
| 血液型 Blood Type      |
| キャンセル 削除する          |

### ② アラートメッセージが表示されます。

『以下の連絡先を本当に削除してよろしいで すか』とアラートメッセージが表示されます

### ③『削除する』を押下すると、削除が 完了します。

『削除する』を押下すると、削除が完了しま す。また、社員データは残したままアカウント を削除(OFF)する場合もあります。
# 7-16.システム設定

各機能のシステム利用設定を行います。

設定ミスが起きると一部機能が利用できなくなる恐れがありますので、十分に確認の上設定してください。

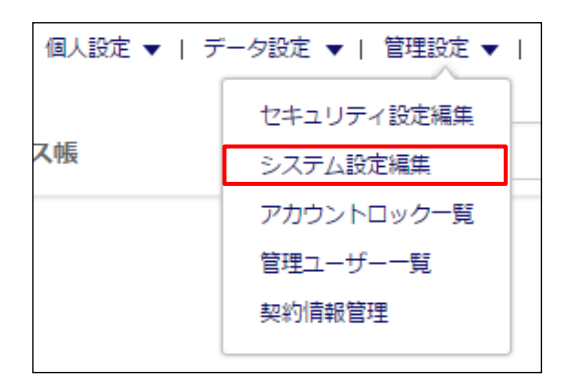

## ページ右上部の『システム設定編集』を 押下します。

『管理設定』を押下するとメニューリストが 表示されます。 メニューリストから『システム設定編集』を 選択してください。

# ② システム設定を編集

システム設定されている内容が表示されます。下記の各機能の設定編集が行えます。

| 設定機能名                               | 概要                                                                                                    |
|-------------------------------------|----------------------------------------------------------------------------------------------------|
| ■ウェブ管理画面のご利用に影                      | 響のある機能                                                                                                    |
| ユーザー登録時の<br>利用開始メール送信機能             | 利用開始メール送信の制御を設定できます。<br>※ユーザー登録してから1週間経過してもサービス開始されていないユーザーに対して、毎週<br>月曜日の15:00にリマインドメールを配信いたします。リマインドメールは停止できません。<br>ご利用案内メールからサービスの開始を行うか、パスワードー括登録を行ってください。              |
| Lv.0 一般ユーザーの<br>プロフィール編集権限          | 一般ユーザーのプロフィール編集権限の設定ができます。<br>この設定は、ウェブ管理画面・iOS・Android(TM)アプリケーションに適用されます。                                                                                                 |
| Lv.0 一般ユーザーの<br>WEB管理画面へのアクセス<br>権限 | 一般ユーザーのウェブ管理画面へのアクセス権限が設定できます。<br>この設定は、ウェブ管理画面に適用されます。                                                                                                    |
| Lv.0 一般ユーザーの<br>パスワードの変更権限          | 一般ユーザーのパスワードの変更権限が設定できます。<br>この設定は、ウェブ管理画面に適用されます。                                                                                                    |
| ■アプリや端末同期のご利用に                      | 影響のある機能                                                                                                    |
| 全社アドレス共有機能                          | 会社アドレス帳を共有アドレスグループとして利用することができます。<br>※所属している会社アドレス帳の部署名を共有グループとして配信するかの設定が可能です。                                                                                             |
| 会社アドレス帳の会社名<br>同期機能                 | 会社アドレス帳を共有アドレス帳として端末に同期している場合に、会社名を端末へ配信する<br>かの設定が可能です。<br>※設定を切り替えた場合、端末に配信されている会社アドレス帳の再同期が行われます。                                                                        |
| アプリのアカウント移動<br>機能                   | SMARTアドレス帳アプリケーションにあるアカウント移動機能の有効無効を設定できます。<br>※アカウント移動は、移動元のアドレス帳から削除して移動先へ登録しなおす機能です。<br>意図せずに操作元の端末からデータが消えてしまう誤操作を防ぎたい場合は、本オプション<br>でアカウント移動を無効にしたうえで、連絡先コピー機能をご利用ください。 |

| 設定変更に係る注意                |                                                                                                 |
|--------------------------|-------------------------------------------------------------------------------------------------|
| 同意確認 Operation Agreement | この満面で行う変更は、木サービス全体に適用されます。<br>設定変更による影響について理解している場合に限り、チェックを入れて進んで下さい。<br>□ 設定変更に作う影響について理解している |
|                          | キャンセル 更新する                                                                                      |

# ③ 編集したシステム設定を登録します。

設定内容を確認し、

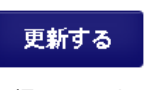

を押下します。

| 鏶            | <<一覧ページへ戻る                   |      |
|--------------|------------------------------|------|
|              |                              | ×    |
| 人口<br>hable, | 本当によろしいですか?                  |      |
|              | この操作は取消ができません。実行前の確認をお願いします。 |      |
| Agree        | 概要                           |      |
|              | システム情報編集                     | レスの  |
|              | 内容                           |      |
|              | • システム情報が編集されます              | を入れ、 |
|              | 上記内容を確認、実行する                 |      |
|              | キャンセル                        |      |
|              |                              |      |

# ④ 設定に問題なければ編集を実行します。

設定に問題がなければ『上記内容を確認、実 行する』を押下して、編集を完了します。

# 7-17.契約情報管理

契約情報を確認します。

※契約サイトからのお申し込みの場合は次ページを参照してください。

| ध <b>▼</b>   <i>जॅ</i> − | 夕設定 ▼   管理設定 ▼ | 利用方法(ガイドブック) 🗗 | ① 『契約情報管理』を押下します。   |
|--------------------------|----------------|----------------|---------------------|
|                          | セキュリティ設定編集     | 0              | 『管理設定』を押下するとメニューリスト |
|                          | システム設定編集       |                | が表示されます。            |
|                          | アカウントロック一覧     |                | 択してください。            |
|                          | 管理ユーザー一覧       |                |                     |
|                          | 契約情報管理         |                |                     |

| 會 ホーム ■ 会社アドレス帳          | ●●● 共有アドレス帳      | ● 個人アドレス帳 | C       |
|--------------------------|------------------|-----------|---------|
| DME /                    |                  |           |         |
| 約情報確認                    |                  |           |         |
| 会社情報                     |                  |           |         |
| 会社名 Company Name         | NEOS株式会社         |           |         |
| 担当者名 Contact Name        | 伊藤 翔             |           |         |
| 所属部署 Department          | 開発本部             |           |         |
| メールアドレス Email Address    | sito@neoscorp.jp |           |         |
|                          |                  |           |         |
| 契約情報                     |                  |           |         |
| 契約プラン Contract Type      | ベーシック            |           |         |
| 契約開始日 Contract Date      | 2015年03月01日      |           |         |
| 契約終了日 Expiration Date    |                  |           |         |
| ユーザー情報                   |                  |           |         |
| 契約ID数 Contract ID Number | 300 ID           |           |         |
| 総発行ID数 Total ID Number   | 39 ID            |           |         |
|                          |                  |           |         |
|                          |                  |           | A PACET |

## 2 契約情報を確認します。

契約に関わる情報が表示されます。

以下の情報が表示されます。

### ・会社情報

申込時に登録された会社情報を表示します。

#### ・契約情報

現在の契約状態を表示します。

### ・ユーザー情報

総ID数は、登録されたアカウントの総数 を表示します。

有効ID数は、ご利用開始の手続きを行っ たユーザーの総数を表示します。(未ご 利用ユーザーは含みません)

※総ID数、総発行ID数は日次で更新されます。アカウントの追加・削除をしてもリアルタイムには反映されません。
※総ID数が課金対象となります。
※未ご利用ユーザーとは、ユーザー登録後、パスワードを登録していない。またはパスワードー括登録でパスワードを登録していない。またはパスワードー活登録でパスワードを登録していないユーザーです。

契約サイトからのお申し込みの場合は、契約サイトのログイン画面が表示されます。

| [▼  ಸ | 夕設定 ▼   管理設定 ▼                       | 利用方法(ガイドブック) 🗗 | ① 『契約情報管理』を押下します。                                                  |
|-------|--------------------------------------|----------------|--------------------------------------------------------------------|
|       | セキュリティ設定編集<br>システム設定編集<br>アカウントロック一覧 | Q              | 『管理設定』を押下するとメニューリスト<br>が表示されます。<br>メニューリストから『契約情報管理』を選<br>択してください。 |
| -ジへ戻る | 管理ユーザー一覧<br>契約情報管理                   |                |                                                                    |

| SMAR                         | Tアドレス帳 契約サイト                                                  |
|------------------------------|---------------------------------------------------------------|
| メールアドレス                      | 半角英数字記号255文字以内                                                |
| パスワード                        | 半角英数字混在8文字以上24文字以内                                            |
|                              | パスワードを忘れた場合                                                   |
|                              |                                                               |
| ※契約サイトへのログインは、本1<br>ご不明な点がご。 | ナイトから申込いただいた統話管理者のみログインすることが可能で<br>ざいましたら、こちら 🗖 よりお問い合わせください。 |

## ② 契約サイトが表示されます。

統括管理者アカウントでログインして、 契約に関わる情報を確認してください。